WADOH Candidate Application and Scheduling Guide

**Self Service Training Guide** 

For Candidate Use

February 2024

PROMETRIC

# At the end of this guide, you will better understand the following:

- The SMT Application and Self Scheduling Process
- How to access SMT to Complete the Application
- Tips for Completing the Self Pay Application
- How to access IQT to Schedule Exams
- How to obtain Knowledge and Clinical Score Reports
- Helpful Hints

PROMETRIO

# **UNDERSTANDING THE APPLICATION PROCESS**

- Once we receive confirmation of your eligibility to test, you will receive an email from "Home Care Aide Certification Application (HCACA) Registered to sign in and complete the application.
- Click Candidate User Login.
- Follow the instructions sent in the email.
- The system automatically saves your information when you click the "Next" tab. If you cannot complete the application in one sitting, your information is saved when you log back in to complete your application.
- Once you complete the application, it will be available for viewing only. You will receive an email to schedule your exams or to work with Prometric Testing Accommodations Team to get t scheduled.
- <u>Do NOT</u> click "Register" when in Exam Registration as it creates duplicate profile accounts and will cause delays with scheduling as you cannot have more than one account on file.

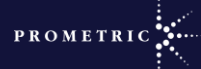

Check your inbox and/or spam junk folder for an email titled SMT Notice/registrations@isoqualitytesting.com

Click on the link for SMT or copy/paste the link into your web browser

wadoh.smttest.com/Authentication/Login/Index

 Enter UserID and the password you received on the email

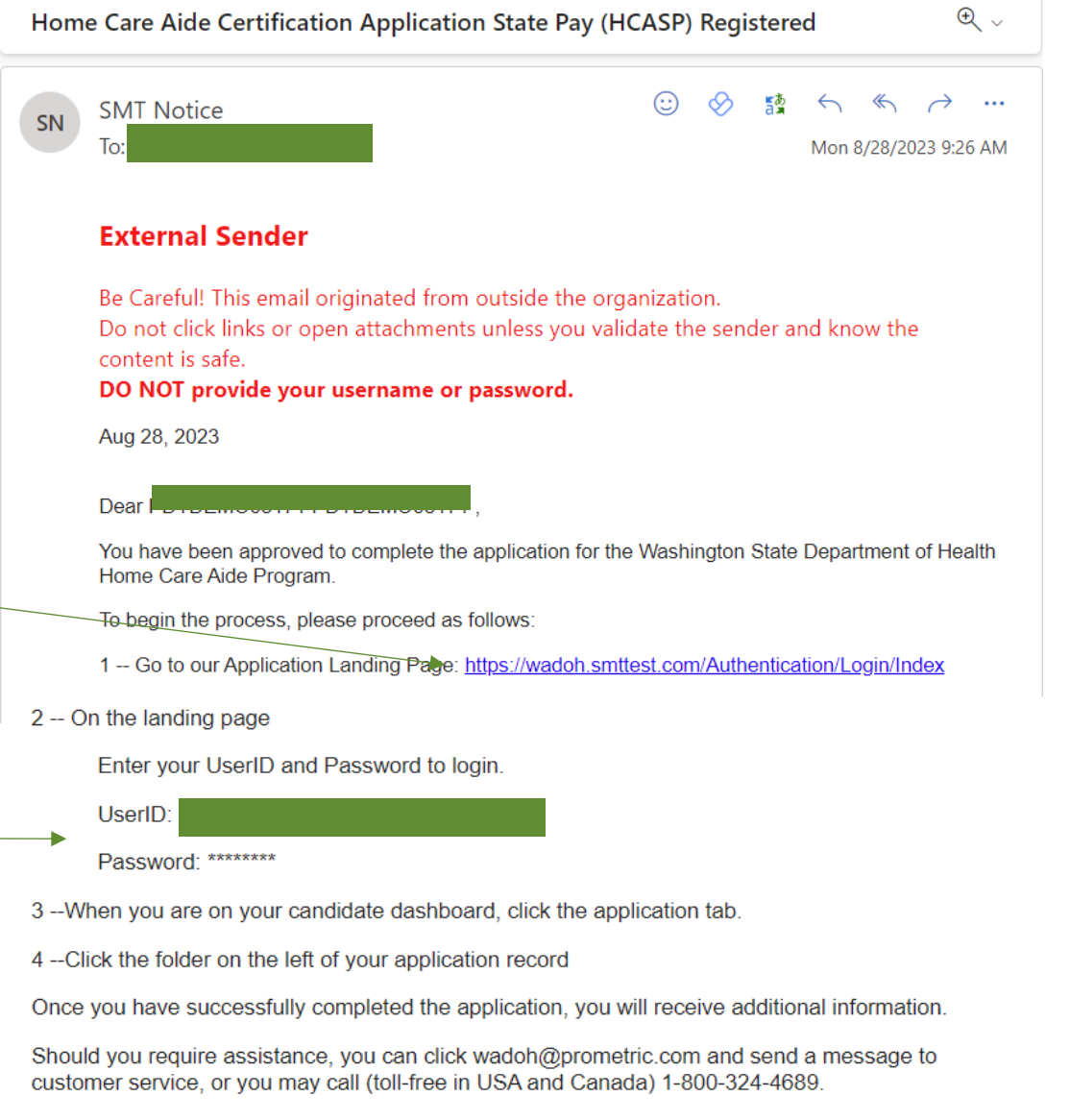

Sincerely,

Prometric - WA Home Care Aide Program

To log into the SMT system, click on the link for Login or copy/paste the link into your web browser

• Click Candidate User Login

Using the information from the email:

- Enter your User ID
- Enter the email supplied password.
- Enter text from the image
- Click "Login".
- Note: You will be prompted to change your password the first time you log in to the system.

wadoh.smttest.com/Authentication/Login/Index PROMET Candidate User Login Client User Login Prometric User Login Click here for Candidate User Logir Click here for Client User Login Click here for Prometric User Login Login User ID \* Password Enter the text from the image below. Login Forgot your password? Forgot your username? PROMET Forgot your email?

- Once signed back in, read the Personal Data Privacy Disclosure Consent statement.
- Click "I Agree".
- Click "Consent".
- Click "Continue".

#### PERSONAL DATA PRIVACY DISCLOSURE & CONSENT

At Prometric, protection of your personal data and information, and making sure you understand how and why it is processed, is of paramount importance to us. As a data processor for your test sponsor, Prometric processes your personal information only for the purposes of registering and scheduling you for a test, administering that test, and processing the results. At no time will your personal information be used by Prometric for any other purpose without your permission. Your personal information, including your test results, will be provided to your test sponsor for the purposes of providing scores, certification, or other test-related services. The full Prometric Privacy Policy can be found at https://www.prometric.com/enus/documents/Prometric/PrivacyPolicy.pdf.

We may employ other companies and individuals to perform functions on our behalf. Our employees, agents and contractors who have access to personal data and information are required to protect the information in a manner that is consistent with the Prometric Privacy Policy and upholds the confidentiality of the information and the rights of data subjects, and we seek assurances from such third parties that they will provide the same level of privacy protection as Prometric Requires of its employees and adheres to, including in regards to applicable data protection law. We do not transfer information to third parties who are not acting as Prometric's sehalf under an appropriate contractual relationship.

Prometric LLC is headquartered in the United States of America. Personal data of domestic U.S. and international candidates will be accessed from or transferred to the United States for processing, or to our affiliates and data processors elsewhere in the world. "International candidates" are candidates or employees residing outside of the United States on a permanent basis who do not hold a United States passport. Prometric will always protect the privacy and security of personal data, regardless of the location of the individual where it is originally collected or ultimately processed or stored. Personal Data that is collected and processed from you, the data subject and/or exam candidate, is authorized through your application and/or contract with your test sponsor to take an exam, your registration and scheduling through Prometric, and the collection of your express consent by clicking "I Consent" below.

Prometric maintains certification to the EU/U.S. Privacy Shield as well as the Swiss/U.S. Privacy Shield for the purposes of transfers of Personal Data from the European Economic Area. At any time, you may request access, rectification, erasure, portability, restriction, or object to the processing of your Personal Data, or make inquiries, requests, complaints, or withdraw consent related thereto by contacting your test sponsor during normal

#### 📄 🗆 I Agree

O I Consent O I Do Not Consent

Trusted Provider of Market Leading Test Development and Delivery Solutions

Career Opportunities | Terms | Privacy | Ethics | Site Status | Contact Us | ©2023 Prometric

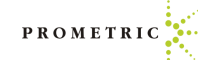

- For security purposes, once you sign back in for the first time you will now be prompted to reset your password.
- Enter your new password. •
- Confirm your new password. ullet
- Click "Reset Password".  $\bullet$

Note: Write down the new password or save it in your contacts as you will need it to sign in and schedule your exam(s).

- You will receive a message that  $\bullet$ says your password was successfully reset.
- Click "Return to Log in" to sign back  $\bullet$ in.

#### Reset Password User ID Saran2Reach+0823202320@gmail.com New Password Confirm Password Password instruction at least 8 characters at least one letter (a-z A-Z) at least one uppercase character (A-Z)

at least one lowercase character (a-z) at least one number (0-9)

eset Passwor

• at least one specific symbol (! @ # \$ % ^ & \* =) Login

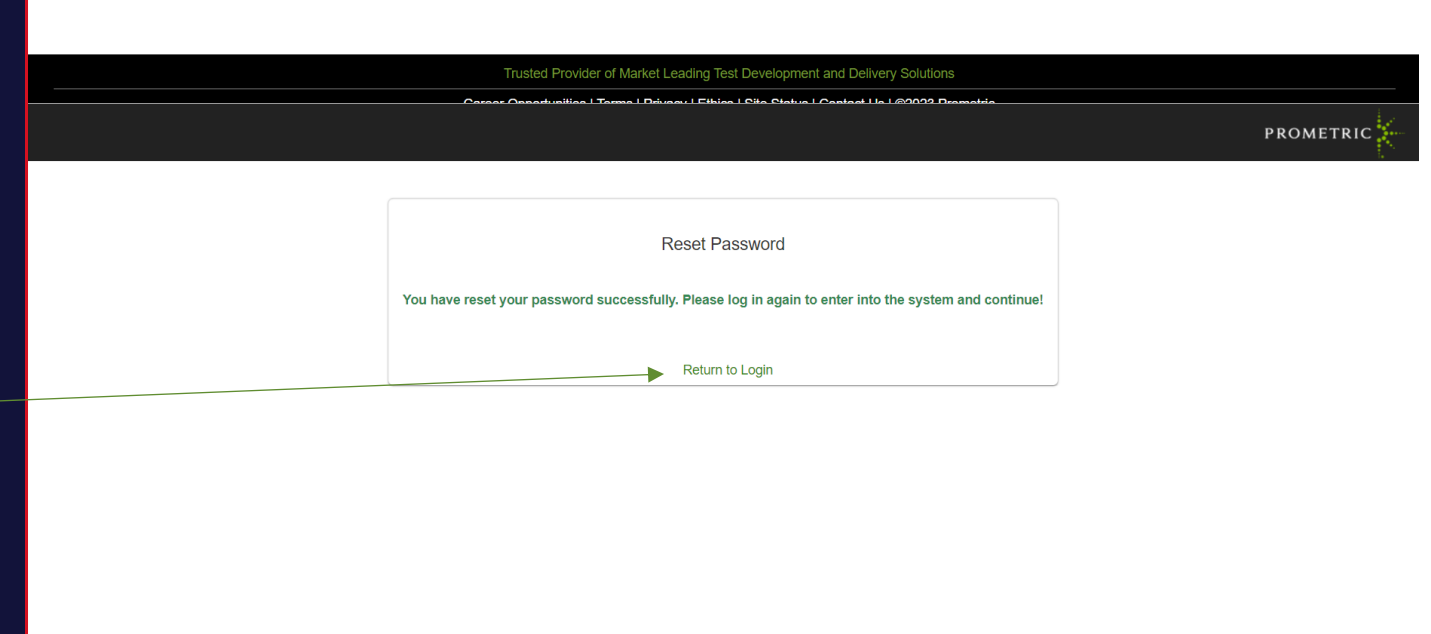

Trusted Provider of Market Leading Test Development and Delivery Solutions Career Opportunities | Terms | Privacy | Ethics | Site Status | Contact Us | @2023 Prometrie PROMETRIC

#### If you forget your username or password, go to <u>wadoh.smttest.com/Authentication/Login/Index</u>

- Click "Forgot your username".
- Click "Forgot your password".

# Login User ID \* Password \* Enter the text from the image below. \* Login Forgot your username? Forgot your password? Forgot your email?

•

 $\bullet$ 

•

icon.

PROMETRIC After logging in, the candidate will CANDIDATE DETAILS  $\widehat{\mathbf{O}}$ see their information. User Name: PDTDEMO08231 PDTDEMO08231 UserID: Saran2Reach+0823001@gmail.com Candidate ID: HM0823202301 Email: Saran2Reach+0823001@gmail.com Logout View Edit Products First Name Last Name PDTDEMO08231 PDTDEMO08231 Saran2Reach+0823001@gmail.com Click this icon 🖪 to view the View Edit Products First Name Last Name User ID application. PDTDEMO08231 PDTDEMO08231 Saran2Reach+0823001@gmail.com Click to see the Applications PROMETRIC Applications CANDIDATE DETAILS O User Name: PDTDemo082320 PDTDemo082320 UserID: Saran2Reach+0823202320@gmail.com Candidate ID: HM0823202320 Email: Saran2Reach+0823202320@gmail.com Candidate Click the Application tab Create a new application by clicking the + Create link below. Logout Your existing application(s) are listed below. Click the folder icon to open and work with your application. You may enter and leave your application as many times as you wish. Once you submit your application it will be available for viewing only. + Create an Applicatio Export to Exce Арр Туре Status Da ADD EXD D Home Care Aide Certification Application - HCAC 0 Q Certification 927078 In Process 08/23/2023 H 4 1 F F 1 - 1 of 1 items

Copyright 2021 Prometric. All rights reserved.

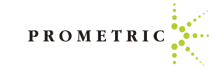

• Click "Begin".

- Click link here to change demographic information.
  - Update your information if necessary.
  - Click Next.

|                                             |                                                                                                    |                                                                                                    |                                                 |                                                     | e Department of                                                                                                 |                                                   |                                     |
|---------------------------------------------|----------------------------------------------------------------------------------------------------|----------------------------------------------------------------------------------------------------|-------------------------------------------------|-----------------------------------------------------|----------------------------------------------------------------------------------------------------|---------------------------------------------------|-------------------------------------|
|                                             |                                                                                                    |                                                                                                    |                                                 | <b>F</b> HEA                                        | LTH                                                                                                    |                                                   |                                     |
| Candidate                                   |                                                                                                    |                                                                                                    | но                                              | CACA - Home Care Aide Certification A               | pplication                                                                                                    |                                                   |                                     |
| Logout                                      | The Washington State Departme                                                                                                    | nt of Health has contracted with Pro                                                                                                    | metric to develop and ad                        | minister its Home Care Aide Compete                 | ncv Exam. For any questions                                                                                     | please visit https://www.prome                    | tric.com/wadoh and select Candidate |
|                                             | Information Bulletin to learn mor                                                                                                    | e about Eligibility Requirements. Ple                                                                                                    | ease complete the applica                       | tion in full, and then you will receive e           | exam scheduling instructions                                                                                    |                                                   |                                     |
|                                             | You will receive two separate em Please note:                                                                                                    | ails with scheduling instructions. On                                                                                                    | e for the multiple choice ł                     | Knowledge exam, and one for the Skil                | is Evaluation exam.                                                                                             |                                                   |                                     |
|                                             | - Even though you paid or                                                                                                    | ne fee, you will need to schedule e                                                                                                    | ach exam (Knowledge E                           | xam and Skills Evaluation Exam) se                  | parately.<br>r the Skills Evaluation exam                                                                       |                                                   |                                     |
|                                             | Please note: Scheduling for the                                                                                                    | e Skills Evaluation Exam will be op                                                                                                    | en in two to three weeks                        | s. You will receive an email with ins               | tructions when the Skills Ev                                                                                    | aluation Exam is ready.                           |                                     |
|                                             |                                                                                                    |                                                                                                    |                                                 | Begin                                               |                                                                                                    |                                                   |                                     |
| View Application                            | 6                                                                                                    |                                                                                                    | C/                                              | ANDIDATE DETAILS                                    |                                                                                                    |                                                   |                                     |
| Applications                                | User Name: P                                                                                                    | 0TDemo082320 PDTDemo082320                                                                                                    | UserID: Saran2Reach                             | +0823202320@gmail.com Candio                        | date ID: HM0823202320                                                                                           | Email: Saran2Reach+08232                          | 02320@gmail.com                     |
| Candidate                                   | You may                                                                                                    | enter and leave your appli                                                                                                    | cation as many tim                              | es as you wish. Once you su                         | bmit your application                                                                                           | it will be available for v                        | iewing only.                        |
| logout                                      |                                                                                                    | 2 3                                                                                                    | 4                                               | 5                                                   | 6                                                                                                    | -7(                                               | 8 9                                 |
|                                             | Demographic Trainin                                                                                                    | ng and Site Exam Optio                                                                                                    | ns Special                                      | Documentation                                       | Affidavit and                                                                                                   | Payment Verify /                                  | Submit Receipt                      |
|                                             | Prefer                                                                                                    | ence Details                                                                                                    | Accommodat                                      | tions Upload                                        | Release                                                                                                    |                                                   |                                     |
|                                             |                                                                                                    |                                                                                                    |                                                 |                                                     |                                                                                                    |                                                   |                                     |
|                                             | Mandatory fields are marked                                                                                                    | with an asterisk *                                                                                                    |                                                 |                                                     |                                                                                                    |                                                   |                                     |
|                                             | Mandatory fields are marked<br>Note:<br>If you need to update y                                                                                        | with an asterisk *<br>our address here, please u                                                                                                    | ıpdate it on the D                              | OH site as well. Clic <b>⊳</b> this li              | nk to transfer.                                                                                                 |                                                   |                                     |
|                                             | Mandatory fields are marked<br>Note:<br>If you need to update y                                                                                        | with an asterisk *<br>our address here, please (                                                                                                    | update it on the D                              | OH site as well <del>. Clic</del> ∎this li          | nk to transfer.                                                                                                 |                                                   |                                     |
|                                             | Mandatory fields are marked<br>Note:<br>If you need to update y<br>* User ID:                                                                          | with an asterisk *<br>our address here, please u<br>Saran2Reach+0823202                                                                              | a <b>pdate it on the D</b><br>320@gmail.com     | <mark>OH site as well. Clic</mark> €this li<br>* Em | ink to transfer.                                                                                                | h+0823202320@gmail.                               | com                                 |
|                                             | Mandatory fields are marked<br>Note:<br>If you need to update y<br>* User ID:                                                                          | with an asterisk *<br>our address here, please o<br>Saran2Reach+0823202                                                                              | update it on the D<br>320@gmail.com             | OH site as well. Clic this li<br>* Em               | ink to transfer.<br>ail: Saran2Read                                                                             | h+0823202320@gmail.                               | com                                 |
|                                             | Mandatory fields are marked Note: If you need to update y * User ID: Candidate Name:                                                                   | with an asterisk *<br>our address here, please of<br>Saran2Reach+0823202:<br>Prefix * First<br>V PDTDer                                              | update it on the D<br>320@gmail.com<br>mo082320 | OH site as well. Clic≥this li<br>• Em<br>Middle     | nk to transfer.<br>ail: Saran2Read<br>* Last<br>PDTE                                                            | h+0823202320@gmail.<br>Demo082320                 | com<br>Suffix                       |
|                                             | Mandatory fields are marked<br>Note:<br>If you need to update y<br>* User ID:<br>Candidate Name:<br>Alias Name:                                        | with an asterisk *<br>our address here, please u<br>Saran2Reach+0823202<br>Prefix * First<br>PDTDer                                                  | update it on the D<br>320@gmail.com<br>mo082320 | OH site as well. Clic >this li                      | nk to transfer.<br>ail: Saran2Read<br>* Last<br>PDTE                                                            | h+0823202320@gmail.<br>Demo082320                 | com<br>Suffix                       |
|                                             | Mandatory fields are marked<br>Note:<br>If you need to update y<br>* User ID:<br>Candidate Name:<br>Alias Name:                                        | with an asterisk *<br>our address here, please of<br>Saran2Reach+0823202<br>Prefix * First<br>PDTDer                                                 | apdate it on the D<br>320@gmail.com<br>no082320 | OH site as well. Clic this I<br>* Em<br>Middle      | ink to transfer.<br>ail: Saran2Read<br>* Last<br>PDTE                                                           | h+0823202320@gmail.<br>9emo082320                 | com<br>Suffix                       |
|                                             | Mandatory fields are marked<br>Note:<br>If you need to update y<br>* User ID:<br>Candidate Name:<br>Alias Name:                                        | with an asterisk * our address here, please o Saran2Reach+0823202: Prefix * First PDTDer                                                             | update it on the D<br>320@gmail.com<br>no082320 | OH site as well. Clic >this Ii                      | nk to transfer.<br>ail: Saran2Read<br>* Last<br>PDTC                                                            | h+0823202320@gmail.<br>Demo082320                 | com<br>Suffix                       |
| * Primary Pho                               | Mandatory fields are marked<br>Note:<br>If you need to update y<br>* User ID:<br>Candidate Name:<br>Alias Name:<br>(999)                               | with an asterisk * our address here, please o Saran2Reach+0823202: Prefix * First PDTDer 333-3333                                                    | update it on the D<br>320@gmail.com<br>no082320 | OH site as well. Clic ►this li                      | ink to transfer.<br>ail: Saran2Read<br>* Last<br>PDTC<br>(000) 000-000                                          | h+0823202320@gmail.<br>)emo082320                 | com<br>Suffix                       |
| . * Primary Pho<br>*Birth Date:             | Mandatory fields are marked<br>Note:<br>If you need to update y<br>* User ID:<br>Candidate Name:<br>Alias Name:<br>ne:<br>(999)<br>01/11               | with an asterisk * our address here, please o Saran2Reach+0823202 Prefix • First PDTDer 3333-3333 1/1970                                             | update it on the D<br>320@gmail.com<br>no082320 | OH site as well. Clic >this li                      | ink to transfer.<br>ail: Saran2Read<br>* Last<br>PDTE<br>(000) 000-000<br>@ Male                                | h+0823202320@gmail.<br>Demo082320                 | com<br>Suffix                       |
| * Primary Pho<br>*Birth Date:<br>Ethnicity: | Mandatory fields are marked<br>Note:<br>If you need to update y<br>* User ID:<br>Candidate Name:<br>Alias Name:<br>(999)<br>01/1 <sup>-</sup><br>Ameri | with an asterisk *<br>our address here, please of<br>Saran2Reach+0823202:<br>Prefix First<br>PDTDer<br>333-3333<br>1/1970<br>can Indian or Alaskan N | ative                                           | OH site as well. Clic → this li                     | ink to transfer.<br>ail: Saran2Read<br>* Last<br>PDTC<br>(000) 000-000<br>(000) 000-000<br>(000) Male<br>Single | h+0823202320@gmail.<br>)emo082320<br>)0<br>Female | com<br>Suffix                       |

- Verify Training Completion Date and Preferred Test Site Location Information
- Click "Next".

• Once you select "Next" after the Training and Site Preference details you will see the Exam Language Options. Please select the desired language for the Knowledge Exam and Skills Evaluation Exam and click "Next".

| iew Application                                                                                                    |                                                                                                    |                                                                                                    |                                                                                                 | CANDIDAT                                                                                       | E DETAILS                                                                                   |                                                       |                                                                        |                                                                         |                            |
|----------------------------------------------------------------------------------------------------|----------------------------------------------------------------------------------------------------|----------------------------------------------------------------------------------------------------|-------------------------------------------------------------------------------------------------|------------------------------------------------------------------------------------------------|---------------------------------------------------------------------------------------------|-------------------------------------------------------|------------------------------------------------------------------------|-------------------------------------------------------------------------|----------------------------|
| opplications                                                                                                    | User                                                                                                    | Name: PDTDemo082320 F                                                                                                    | PDTDemo082320 UserII                                                                            | ): Saran2Reach+08232023.                                                                       | 20@gmail.com Can                                                                            | didate ID: HM08232                                    | 02320 Email: Sara                                                      | in2Reach+0823202320@gmail.ci                                            | om                         |
| andidate                                                                                                    |                                                                                                    | You may enter and le                                                                                                    | eave your application                                                                           | as many times as you                                                                           | u wish. Once you s                                                                          | submit your appli                                     | cation it will be av                                                   | vailable for viewing only.                                              |                            |
| ogout                                                                                                    | <b>O</b> emographic                                                                                                    | 2<br>Training and Site                                                                                                    | 3<br>Exam Options                                                                               | 4<br>Special D                                                                                 | 5<br>Pocumentation                                                                          | 6<br>Affidavit and<br>Release                         | 7<br>Payment                                                           | 8<br>Verify / Submit                                                    | 9<br>Receipt               |
|                                                                                                    | Mandatony fields are                                                                                                    | marked with an actoric                                                                                                    | *                                                                                               |                                                                                                | opioad                                                                                      | Nelease                                               |                                                                        |                                                                         |                            |
|                                                                                                    | Training (                                                                                                    | Completion Date (MM                                                                                                    |                                                                                                 |                                                                                                |                                                                                             |                                                       |                                                                        |                                                                         |                            |
|                                                                                                    | 08/15/202                                                                                                    | 3                                                                                                    |                                                                                                 |                                                                                                |                                                                                             |                                                       |                                                                        |                                                                         |                            |
|                                                                                                    |                                                                                                    | etc. 1                                                                                                    |                                                                                                 |                                                                                                |                                                                                             |                                                       |                                                                        |                                                                         |                            |
|                                                                                                    | Preferred                                                                                                    | Test Site Location                                                                                                    |                                                                                                 |                                                                                                |                                                                                             |                                                       |                                                                        |                                                                         |                            |
|                                                                                                    |                                                                                                    |                                                                                                    |                                                                                                 |                                                                                                |                                                                                             |                                                       |                                                                        |                                                                         |                            |
|                                                                                                    | Step 2 of 9                                                                                                    |                                                                                                    |                                                                                                 |                                                                                                |                                                                                             |                                                       |                                                                        |                                                                         | Previous                   |
| You<br>emographic Tr                                                                                                    | Step 2 of 9<br>may enter and lea                                                                                                    | ave your applicatio                                                                                                    | n as many times a<br>4<br>Special                                                               | s you wish. Once<br>5<br>Documentatio                                                          | you submit yo<br>6<br>on Affidavi                                                           | ur application i                                      | it will be availa                                                      | ble for viewing only.<br>8<br>Verify / Submit                           | Previous N                 |
| You<br>emographic Tr<br>Pr                                                                                                    | Step 2 of 9<br>may enter and lea<br>raining and Site<br>reference Details                                                                                                    | ive your applicatio                                                                                                    | n as many times a<br>4<br>Special<br>Accommodation                                              | s you wish. Once<br>5<br>Documentatio<br>s Upload                                              | you submit yo<br>6<br>on Affidavi<br>Relea                                                  | ur application i<br>t and lase                        | it will be availal<br>7<br>Payment                                     | ble for viewing only.<br>8<br>Verify / Submit                           | Previous N<br>9<br>Receipt |
| You<br>emographic Tr<br>Pr<br>Idatory fields are ma                                                                           | Step 2 of 9<br>may enter and lea<br>contractions of the state of the state o | ive your applicatio                                                                                                    | n as many times a<br>4<br>Special<br>Accommodation                                              | s you wish. Once<br>5<br>Documentatio<br>s Upload                                              | you submit yo<br>6<br>on Affidavi<br>Relea                                                  | ur application i<br>t and l<br>ase                    | it will be availal<br>7<br>Payment                                     | ble for viewing only.<br>8<br>Verify / Submit                           | Previous N<br>9<br>Receipt |
| You<br>emographic Tr<br>Pr<br>adatory fields are ma<br>Knowledge E:<br>Tagalog, Ukra                                          | Step 2 of 9<br>may enter and lea<br>raining and Site<br>reference Details<br>arked with an asterisk<br>xam Option select                                                                                                    | Exam Options<br>(*<br>ted. The choices a<br>hese.                                                                                                    | n as many times a<br>4<br>Special<br>Accommodation<br>re, English, Amhar                        | s you wish. Once<br>5<br>Documentatio<br>s Upload<br>ic, Arabic, Khmer,                        | you submit yo<br>6<br>on Affidavi<br>Relea<br>Korean, Laotia                                | ur application i<br>t and l<br>ase<br>n, Russian, San | it will be availal<br>7<br>Payment<br>noan, Somali, S                  | ble for viewing only.<br>8<br>Verify / Submit<br>Spanish, Simplified Cl | Previous N<br>9<br>Receipt |
| You<br>emographic Tr<br>Pr<br>datory fields are ma<br>Knowledge E:<br>Tagalog, Ukra<br>English                                | Step 2 of 9<br>may enter and lea<br>vaining and Site<br>reference Details<br>arked with an asterisk<br>xam Option select                                                                                                    | et. The choices a nese.                                                                                                    | n as many times a<br>4<br>Special<br>Accommodation<br>re, English, Amhar                        | is you wish. Once<br>5<br>Documentatic<br>s Upload<br>ic, Arabic, Khmer,                       | you submit yo<br>6<br>on Affidavi<br>Relea<br>Korean, Laotia                                | ur application i<br>t and t<br>ase<br>n, Russian, San | it will be availal<br>7<br>Payment<br>noan, Somali, S                  | ble for viewing only.<br>8<br>Verify / Submit<br>Spanish, Simplified Cl | Previous N<br>9<br>Receipt |
| You<br>emographic Tr<br>ndatory fields are ma<br>Knowledge E:<br>Tagalog, Ukra<br>English<br>Skills Evaluati<br>Chinese, Taga | Step 2 of 9<br>may enter and lea<br>raining and Site<br>reference Details<br>arked with an asterisk<br>xam Option select<br>ainian and Vietnan<br>ion Exam Option s<br>alog, Ukrainian and                                                                                                    | elected. The choices and the choices and the c | n as many times a<br>4<br>Special<br>Accommodation<br>re, English, Amhar<br>ces are, Amharic, A | s you wish. Once<br>5<br>Documentatio<br>s Upload<br>ic, Arabic, Khmer,<br>Arabic, English, Kh | you submit yo<br>6<br>on Affidavi<br>Relea<br>Korean, Laotia<br>mer, <del>Ko</del> rean, Li | ur application i<br>t and t<br>ase<br>n, Russian, San | it will be availal<br>7<br>Payment<br>noan, Somali, S<br>, Samoan, Som | ble for viewing only.<br>8<br>Verify / Submit<br>ipanish, Simplified Cl | Previous N<br>9<br>Receipt |

- Candidates that fail an exam 3 times and have retrained, are able to test again.
- The candidate will register themselves. The candidate will choose their preferred language for the knowledge and clinical skills exam under Exam Options.
- Choose the preferred language for the knowledge exam.
- Choose the preferred language for the clinical skills exam.
- Click "Next".

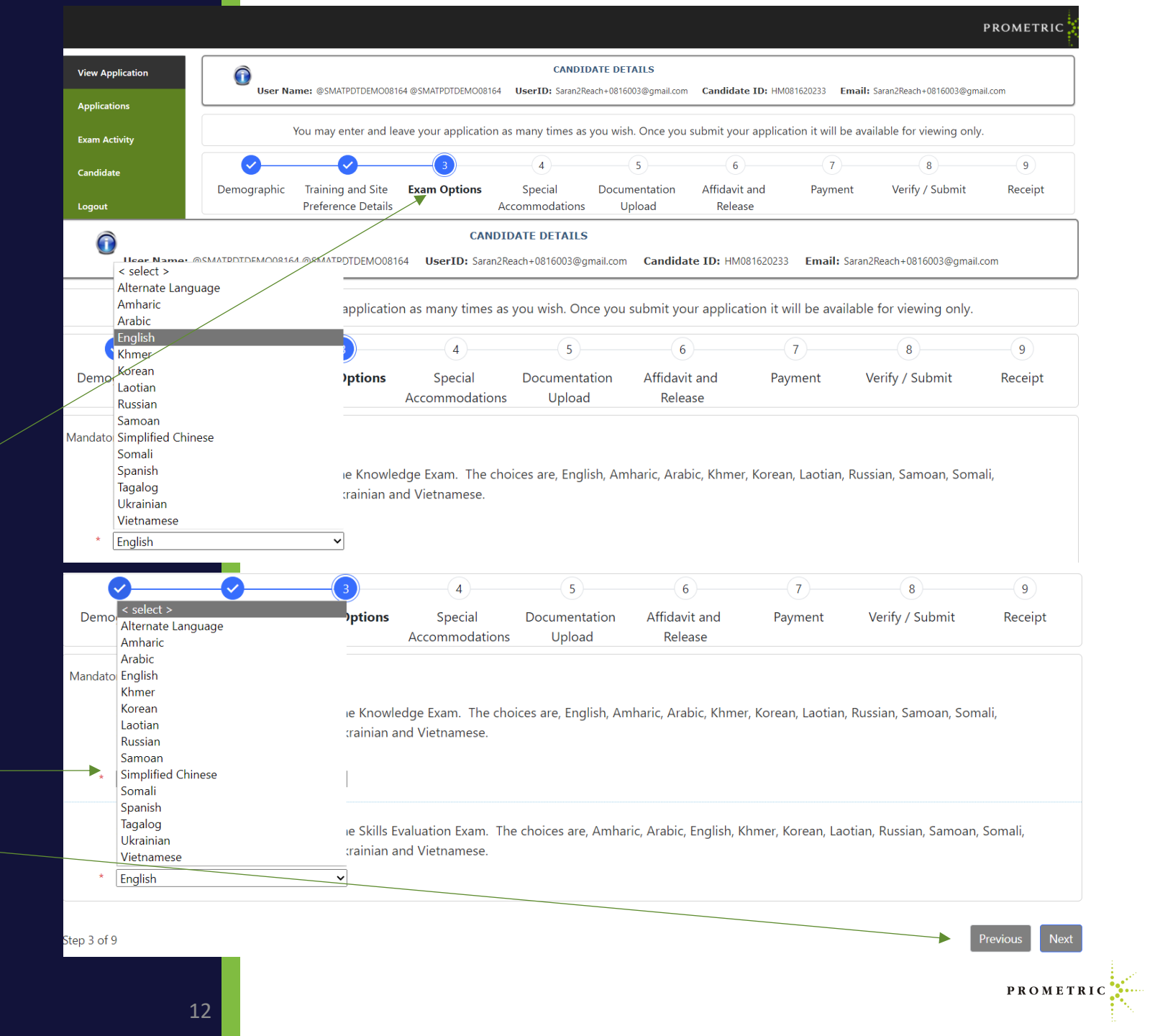

Test Accommodations (TA)

- We offer several test accommodation services.
- If you require any of the services listed here, you will be required to complete a TA (Test Accommodations) packet AND you must select the appropriate box for Test Accommodations you need when completing your application.
- The most common accommodations are:
- Extended time,
- Separate room and/or Reader Required,
- "Other Services" is for a language interpreter or for request for accommodations not listed here.

#### **Test Accommodations Offered**

- □ Adjustable Table Height
- Candidate Supplied Glucose Meter
- Candidate's Magnifying Glass
- Flexible Breaks
- □ Sign Language Interpreter
- Allowed to Turn On/Off Lights in Separate Room
- Candidate Supplied Multiple Glasses
- Extended Scheduled Breaks
- Reader Required
- Special Chair
- Allowed to Walk and/or Stretch
- Candidate Supplied Sugar Drink
- Extended Time
- Separate Room
- Other Services

Test Accommodations Continued:

Now that you are familiar with the accommodations offered. Determine if you need accommodations to complete your exam. This section will show you how to proceed if no accommodations are needed.

If you do NOT need any of the accommodations listed in the top right box and do NOT need an interpreter, choose the "No accommodations are being requested or are required for my exam administration" box here.

If no accommodations are needed, skip to page 19 for your electronic signature.

| Adjustable                                                                                                    | Table Height                                                                                                    |                                                                                                    | Allowed to Turn C                                                                                                    | On/Off Lights in Sepa                                                                                                    | rate Room A                                                                                                    | llowed to Walk and                                                                                                    | d/or Stretch                                                                                                    |                                                      |
|----------------------------------------------------------------------------------------------------|----------------------------------------------------------------------------------------------------|----------------------------------------------------------------------------------------------------|----------------------------------------------------------------------------------------------------|----------------------------------------------------------------------------------------------------|----------------------------------------------------------------------------------------------------|----------------------------------------------------------------------------------------------------|----------------------------------------------------------------------------------------------------|------------------------------------------------------|
| Candidate S                                                                                                    | Supplied Glucose Mete                                                                                                    | r                                                                                                    | Candidate Supplie                                                                                                    | ed Multiple Glasses                                                                                                    |                                                                                                    | andidate Supplied                                                                                                    | Sugar Drink                                                                                                    |                                                      |
| Candidate's                                                                                                    | s Magnifying Glass                                                                                                    |                                                                                                    | Extended Schedul                                                                                                    | led Breaks                                                                                                    | E                                                                                                    | xtended Time                                                                                                    |                                                                                                    |                                                      |
| Flexible Bre                                                                                                    | aks                                                                                                    |                                                                                                    | Reader Required                                                                                                    |                                                                                                    | S                                                                                                    | eparate Room                                                                                                    |                                                                                                    |                                                      |
| 🗌 Sign Langu                                                                                                    | age Interpreter                                                                                                    |                                                                                                    | Special Chair                                                                                                    |                                                                                                    |                                                                                                    |                                                                                                    |                                                                                                    |                                                      |
| 🔽 Other Servi                                                                                                    | ces                                                                                                    |                                                                                                    |                                                                                                    |                                                                                                    |                                                                                                    |                                                                                                    |                                                                                                    |                                                      |
| Describe O                                                                                                    | )ther:                                                                                                    |                                                                                                    |                                                                                                    |                                                                                                    |                                                                                                    |                                                                                                    |                                                                                                    |                                                      |
|                                                                                                    |                                                                                                    |                                                                                                    |                                                                                                    |                                                                                                    |                                                                                                    |                                                                                                    |                                                                                                    |                                                      |
|                                                                                                    |                                                                                                    |                                                                                                    |                                                                                                    |                                                                                                    |                                                                                                    |                                                                                                    |                                                                                                    |                                                      |
| Us                                                                                                    | ser Name: PDTDemo081825                                                                                                    | PDTDemo081825 Us                                                                                                    | serID: Saran2Reach+08182                                                                                                    | 02325@gmail.com Cane                                                                                                    | lidate ID: HM0818202                                                                                                    | 325 <b>Email:</b> Saran2Re                                                                                                    | each+0818202325@gmail.com                                                                                                    | PROME                                                |
|                                                                                                    | ser Name: PDTDemo081825<br>You may enter and                                                                                                    | PDTDemo081825 Us                                                                                                    | serID: Saran2Reach+08182                                                                                                    | 02325@gmail.com <b>Cano</b><br>you wish. Once you s                                                                                                    | lidate ID: HM0818202<br>ubmit your applica                                                                                                    | 525 <b>Email:</b> Saran2R<br>tion it will be availa                                                                                                    | each+0818202325@gmail.com<br>able for viewing only.                                                                                                    | PROME                                                |
| Us<br>Demographic                                                                                                    | You may enter and<br>Training and Site<br>Preference Details                                                                                                    | PDTDemo081825 Us<br>leave your applicat                                                                                                    | serID: Saran2Reach+08182<br>ion as many times as<br>4<br>Special<br>Accommodations                                                                                                    | 02325@gmail.com Cano<br>you wish. Once you s<br>5<br>Documentation<br>Upload                                                                                                    | lidate ID: HM0818202<br>ubmit your applica<br>6<br>Affidavit and<br>Release                                                                                                    | 325 <b>Email:</b> Saran2Re<br>tion it will be availa<br>7<br>Payment                                                                                                    | each+0818202325@gmail.com<br>able for viewing only.<br>8<br>Verify / Submit                                                                                                    | PROME<br>9<br>9<br>Rece                              |
| Demographic<br>Mandatory fields are                                                                                                    | Fer Name: PDTDemo081825<br>You may enter and<br>Training and Site<br>Preference Details<br>e marked with an asterisk                                                                                                    | PDTDema081825 Us<br>leave your applicat<br>Exam Options                                                                                                    | serID: Saran2Reach+08182<br>ion as many times as<br>4<br>Special<br>Accommodations                                                                                                    | 02325@gmail.com Cano<br>you wish. Once you s<br>5<br>Documentation<br>Upload                                                                                                    | lidate ID: HM0818202<br>ubmit your applica<br>6<br>Affidavit and<br>Release                                                                                                    | 325 <b>Email:</b> Saran2Re<br>tion it will be availa<br>7<br>Payment                                                                                                    | each+0818202325@gmail.com<br>able for viewing only.<br>8<br>Verify / Submit                                                                                                    | PROME<br>9<br>9<br>Rece                              |
| Demographic<br>Mandatory fields are<br>Washingtor<br>status,&nb:<br>Departmen<br>Aide Knowl<br>alternative                                            | Ser Name: PDTDemo081825<br>You may enter and<br>Training and Site<br>Preference Details<br>e marked with an asterisk<br>n State Department Of<br>sp;sexual orientation, a<br>t Of Health provides&u<br>ledge Simplified Chines<br>arrangements at the tin                               | PDTDemo081825 Us<br>leave your applicat<br>Exam Options<br>Health does not di<br>ge or disability. In<br>hsp;reasonable as<br>re Mandarin.&hasp<br>me of application t                   | serID: Saran2Reach+08182<br>tion as many times as<br>Special<br>Accommodations<br>iscriminate against car<br>accordance with the A<br>commodations for ap<br>yt is the candidate&r:<br>o sit for examination.                                                  | 02325@gmail.com Can<br>you wish. Once you s<br>5<br>Documentation<br>Upload<br>ndidates for certificat<br>Americans with Disabi<br>plicants with docume<br>squo;s responsibility                          | lidate ID: HM0818202<br>ubmit your applica<br>6<br>Affidavit and<br>Release<br>ion on the basis of<br>lities Act (ADA) and<br>neted disabilities th<br>to notify Washingto                                   | 225 <b>Email:</b> Saran2Ra<br>tion it will be availa<br>7<br>Payment<br>race, religion, genc<br>other applicable la<br>at may affect their<br>on State Departmen              | each+0818202325@gmail.com<br>able for viewing only.<br>8<br>Verify / Submit<br>der, national origin, ma<br>aws, Washington State<br>ability to take the WA I<br>ability to take the WA I<br>ability to take the WA I | PROME<br>9<br>9<br>Rece<br>rital<br>Home Care<br>ded |
| Demographic<br>Demographic<br>Mandatory fields and<br>Washingtor<br>status,&nb:<br>Departmen<br>Aide Knowl<br>alternative<br>Accommod                 | You may enter and<br>You may enter and<br>Training and Site<br>Preference Details<br>e marked with an asterisk<br>n State Department Of<br>sp;sexual orientation, a<br>it Of Health provides&u<br>ledge Simplified Chines<br>arrangements at the tin<br>titons:                         | PDTDemo081825 Us<br>eave your applicat<br>Exam Options<br>Health does not di<br>ge or disability. In<br>hbsp;reasonable ac<br>e Mandarin.&nbsg<br>me of application t                    | serID: Saran2Reach+08182<br>ion as many times as<br>gecial<br>Accommodations<br>iscriminate against car<br>accordance with the A<br>commodations for ap<br>ylt is the candidate&r:<br>o sit for examination.<br>ommodations are beir                           | 02325@gmail.com Can<br>you wish. Once you s<br>5<br>Documentation<br>Upload<br>ndidates for certificat<br>Americans with Disabi<br>plicants with docume<br>squo;s responsibility<br>ng requested or are r | iidate ID: HM0818202<br>ubmit your applica<br>6<br>Affidavit and<br>Release<br>ion on the basis of<br>lities Act (ADA) and<br>ented disabilities th<br>to notify Washingto<br>equired for my exam            | 225 Email: Saran2Ra<br>tion it will be availa<br>7<br>Payment<br>other applicable la<br>at may affect their<br>an State Departmer<br>n administration.                        | each+0818202325@gmail.com<br>able for viewing only.<br>8<br>Verify / Submit<br>der, national origin, ma<br>aws, Washington State<br>ability to take the WA I<br>at Of Health of the nee                              | PROME<br>9<br>9<br>Rece<br>rital<br>Home Care<br>ded |
| Demographic<br>Demographic<br>Mandatory fields are<br>Washingtor<br>status,&nb:<br>Departmen<br>Aide Knowl<br>alternative<br>Accommoda<br>Require Acc | Fer Name: PDTDemo081825<br>You may enter and<br>Training and Site<br>Preference Details<br>e marked with an asterisk<br>in State Department Of<br>sp;sexual orientation, a<br>t Of Health provides&r<br>ledge Simplified Chines<br>arrangements at the time<br>ations:<br>commodations: | PDTDemo081825 Us<br>leave your applicat<br>Exam Options<br>Health does not di<br>ge or disability. In<br>ubsp;reasonable ac<br>e Mandarin.<br>me of application t<br>Mo accc<br>I requir | serID: Saran2Reach+08182<br>ion as many times as<br>Special<br>Accommodations<br>iscriminate against car<br>accordance with the A<br>iscommodations for ap<br>p;It is the candidate&r<br>o sit for examination.<br>ommodations are beir<br>e accommodations to | 02325@gmail.com Can<br>you wish. Once you s<br>5<br>Documentation<br>Upload<br>ndidates for certificat<br>mericans with Disabi<br>pplicants with docume<br>squo;s responsibility<br>ng requested or are r | lidate ID: HM0818202<br>ubmit your applica<br>6<br>Affidavit and<br>Release<br>ion on the basis of<br>lities Act (ADA) and<br>ented disabilities th<br>to notify Washingto<br>equired for my exam<br>nation. | 225 Email: Saran2Ra<br>tion it will be availa<br>7<br>Payment<br>race, religion, genc<br>other applicable l<br>at may affect their<br>ın State Departmer<br>n administration. | each+0818202325@gmail.com<br>able for viewing only.<br>8<br>Verify / Submit<br>der, national origin, ma<br>aws, Washington State<br>ability to take the WA I<br>ability to take the WA I<br>at Of Health of the nee  | PROME<br>9<br>Rece<br>rital<br>Home Care<br>ded      |

#### **Completing the Application** TEST ACCOMMODATIONS

Review the services offered on page 14 of this guide and if you require any of the services listed, access and read the TA Packet here before choosing the appropriate link.

You will need to do the following to have test accommodations:

- 1. Print and complete the TA packet from the link here: <u>https://www.prometric.com/sites/default/files/W</u> <u>ADOH/ADA\_Test\_Accommodations\_Form.pdf</u>
- 2. Save it and upload the packet
- 3. Submit the packet when prompted it with your application once you check the accommodation box.

WARNING: Please choose accurately when choosing the "I require accommodations to complete my examination" box. If you accidentally choose this box, correcting the error will remove you from the selfservice process and will require live assistance. STOP - Please choose accurately when choosing the "I require accommodations to complete my examination" box. If you accidentally choose this box, correcting the error will remove you from the self-service process and will require live assistance resulting in a delay in scheduling.

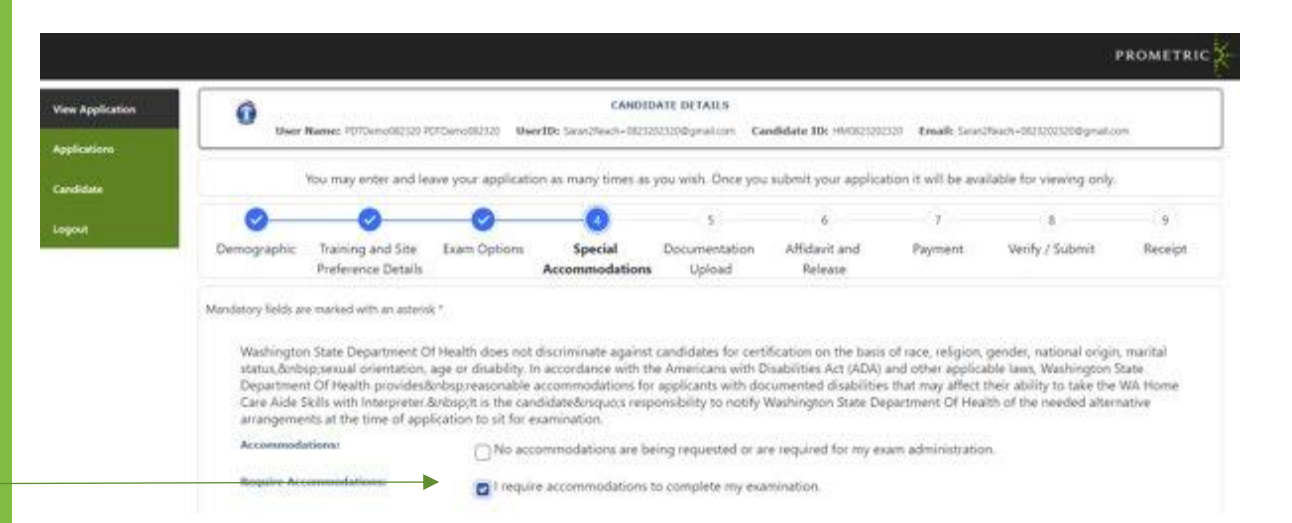

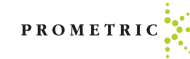

### If Test Accommodations are needed:

• Select "I require accommodations to complete my examination" under the Special Accommodations button.

|                                                                          | <b>⊘</b>                                                                                                   | <b>~</b>                                                                                                    |                                                                                         | 5                                                                                      | 6                                                                               | 7                                                                           | 8                                                                                              | 9                                    |
|--------------------------------------------------------------------------|----------------------------------------------------------------------------------------------------|----------------------------------------------------------------------------------------------------|-----------------------------------------------------------------------------------------|----------------------------------------------------------------------------------------|---------------------------------------------------------------------------------|-----------------------------------------------------------------------------|------------------------------------------------------------------------------------------------|--------------------------------------|
| Demographic                                                              | Training and Site<br>Preference Details                                                                    | Exam Options                                                                                                    | Special<br>Accommodations                                                               | Documentation<br>Upload                                                                | Affidavit and<br>Release                                                        | Payment                                                                     | Verify / Submit                                                                                | Receipt                              |
| datory fields are m                                                      | narked with an asterisk ('                                                                                 | *)                                                                                                    |                                                                                         |                                                                                        |                                                                                 |                                                                             |                                                                                                |                                      |
| Washington Sta<br>In accordance<br>disabilities that<br>alternative arra | ate Department Of Heal<br>with the Americans with<br>t may affect their ability<br>ingements at the time o | th does not discriminate agains<br>Disabilities Act (ADA) and othe<br>to take the WA Home Care Aid<br>f application to sit for examinat | st candidates for certific<br>er applicable laws, Wasl<br>e Knowledge English.&<br>ion. | cation on the basis of race<br>hington State Department<br>.nbsp;lt is the candidate&r | religion, gender, national<br>Of Health provides<br>squo;s responsibility to no | origin, marital status,8<br>;reasonable accommod<br>tify Washington State I | knbsp;sexual orientation, age<br>lations for applicants with do<br>Department Of Health of the | or disability.<br>cumented<br>needed |
| Accommodation                                                            | 15:                                                                                                    | No accommo                                                                                                    | dations are being requ                                                                  | ested or are required for n                                                            | y exam administration.                                                          |                                                                             |                                                                                                |                                      |
| Require Accom                                                            | modations:                                                                                                 | ✓ I require accord                                                                                                    | mmodations to comple                                                                    | ete my examination.                                                                    |                                                                                 |                                                                             |                                                                                                |                                      |
|                                                                          |                                                                                                    |                                                                                                    |                                                                                         |                                                                                        |                                                                                 |                                                                             |                                                                                                |                                      |
| Select the servi                                                         | ice(s) needed:                                                                                             |                                                                                                    |                                                                                         |                                                                                        |                                                                                 |                                                                             |                                                                                                |                                      |
| Select the servi                                                         | ice(s) needed:<br>Table Height                                                                             | Allowed to Turn On/Off Lig                                                                                                    | ghts in Separate Room                                                                   | Allowed to Walk and                                                                    | or Stretch                                                                      |                                                                             |                                                                                                |                                      |
| Select the servi<br>Adjustable 1                                         | ice(s) needed:<br>Table Height<br>Supplied Glucose Meter                                                   | Allowed to Turn On/Off Lig                                                                                                    | ghts in Separate Room<br>Ie Glasses                                                     | ☐ Allowed to Walk and/<br>☐ Candidate Supplied S                                       | or Stretch<br>ugar Drink                                                        |                                                                             |                                                                                                |                                      |
| Select the servi<br>Adjustable 1<br>Candidate S                          | ice(s) needed:<br>Table Height<br>Supplied Glucose Meter<br>Magnifying Glass                               | Allowed to Turn On/Off Lig<br>Candidate Supplied Multip<br>Extended Scheduled Break                                                     | ghts in Separate Room<br>Ile Glasses<br>s                                               | Allowed to Walk and/<br>Candidate Supplied S                                           | or Stretch<br>ugar Drink                                                        |                                                                             |                                                                                                |                                      |
| Select the servi<br>Adjustable 1<br>Candidate S<br>Candidate's           | ice(s) needed:<br>Table Height<br>Supplied Glucose Meter<br>Magnifying Glass<br>aks                        | Allowed to Turn On/Off Lig<br>Candidate Supplied Multip<br>Extended Scheduled Break                                                     | ghts in Separate Room<br>Ie Glasses<br>s                                                | Allowed to Walk and/<br>Candidate Supplied S<br>Extended Time<br>Reader Required       | or Stretch<br>ugar Drink                                                        |                                                                             |                                                                                                |                                      |

- Select the services needed.
- Submit the completed Testing Accommodations Documentation packet here:
- Click "Save" and click "Next".

| Select the service(s) needed:    |                                                |                                |
|----------------------------------|------------------------------------------------|--------------------------------|
| Adjustable Table Height          | Allowed to Turn On/Off Lights in Separate Room | Allowed to Walk and/or Stretch |
| Candidate Supplied Glucose Meter | Candidate Supplied Multiple Glasses            | Candidate Supplied Sugar Drink |
| Candidate's Magnifying Glass     | Extended Scheduled Breaks                      | Extended Time                  |
| Flexible Breaks                  | Language Interpreter                           | Reader Required                |
| Separate Room                    | Sign Language Interpreter                      | Special Chair                  |

Other Services

| Add/Edit Attachment                                                                 | × |
|-------------------------------------------------------------------------------------|---|
| Document Category<br>Accommodations Documentation                                   | • |
| Description<br>Testing Accommodations Request Packet                                |   |
| Browse to select a new or replacement file:  Select files Drop files here to upload |   |
| Save Save                                                                           |   |

 ADA candidates must upload proper documentation. This generally comes from your doctor. View Applic Application Candidate

18

- <u>ADA Test Accommodations Form.pdf</u>
   (prometric.com)
- Click "Next".
- Click the drop-down menu for Document Category – Choose "Accommodation Documentation".
- Add description as "ADA".
- Click "Select File".
- Then click "Save".
- Once completed, click "Next".

|                    |                                         |                   |                           | 5                       | 6                        | (7)                | 8                          | 9      |
|--------------------|-----------------------------------------|-------------------|---------------------------|-------------------------|--------------------------|--------------------|----------------------------|--------|
| Demographic        | Training and Site<br>Preference Details | Exam Options      | Special<br>Accommodations | Documentation<br>Upload | Affidavit and<br>Release | Payment            | Verify / Submit            | Receip |
| Mandatory fields a | are marked with an asterisl             | (*                |                           |                         |                          |                    |                            |        |
| Please note that   | t if you had mailed you                 | r Testing Accommo | odations packet, con      | tact the Prometric Te   | esting Accommodati       | ons team by callir | ng <b>1-800-XXX-XXXX</b> . |        |
|                    |                                         |                   |                           |                         |                          |                    |                            |        |
| + 4                | Ipload a New File                       |                   |                           |                         |                          |                    |                            |        |
| Catago             |                                         | Description       |                           | Filo Namo               |                          |                    |                            |        |
| Catego             |                                         | Description       |                           | The Maine               |                          |                    |                            |        |

PROMETRIC

Career Opportunities | Terms | Privacy | Ethics | Site Status | Contact Us | ©2023 Prometric

Please note that if you had mailed your Testing Accommodations packet, contact the Prometric Testing Accommodations team by calling 1-800-XXX-XXXX

Mandatory fields are marked with an asterisk

- Complete "Electronic Signature" by typing your name.
- Enter Date of Execution in format shown.
- Click "Save."

| Candidate   |                                     | You may enter and le                    | ave your applicat         | ion as many times as            | you wish. Once you        | i submit your applica        | tion it will be ava     | lable for viewing only. |           |
|-------------|-------------------------------------|-----------------------------------------|---------------------------|---------------------------------|---------------------------|------------------------------|-------------------------|-------------------------|-----------|
| Logout      |                                     | <b></b>                                 |                           | <b></b>                         | <u> </u>                  |                              | 7                       | 8                       | 9         |
|             | Demographic                         | Training and Site<br>Preference Details | Exam Options              | Special<br>Accommodations       | Documentation<br>Upload   | Affidavit and<br>Release     | Payment                 | Verify / Submit         | Receipt   |
|             | Mandatory fields a                  | re marked with an asteris               | k *                       |                                 |                           |                              |                         |                         |           |
|             | <ul> <li>I understand I</li> </ul>  | am responsible for making s             | ure all information prov  | vided in this application is co | mpletely true and correct |                              |                         |                         |           |
|             | <ul> <li>I understand in</li> </ul> | f any information given is not          | true, my registration s   | tatus as a Home Care Aide n     | nay be at risk.           |                              |                         |                         |           |
|             | I understand i                      | f I pass both parts of the Hom          | ne Care Aide Competer     | ncy Exam, I will be placed on   | the Washington State Dep  | partment Of Health Registry. |                         |                         |           |
|             | I understand I                      | may be asked to play the par            | rt of the resident for an | other candidate on exam da      | y.                        | _                            |                         |                         |           |
|             | Lagree that La                      | any physical, medical or other          | r condition that would    | le taking the evam and actin    | g as a resident           |                              |                         |                         |           |
|             | I hereby release                    | se Prometric and their agents           | s and assigns from any    | responsibility or liability for | any claim or damage that  | may result from my particip  | ation in the examinatio | n                       |           |
|             | I understand a                      | all information required on the         | e registration applicatio | on may be made available fo     | r public disclosure.      | may result from my paracip   |                         |                         |           |
| <           |                                     |                                         |                           |                                 |                           |                              |                         |                         |           |
|             |                                     | ,<br>,                                  |                           |                                 |                           |                              |                         |                         |           |
| Electron    | ic Signature (Please ty             | pe your name)                           |                           |                                 |                           |                              |                         |                         |           |
| *           |                                     |                                         |                           |                                 |                           |                              |                         |                         |           |
|             |                                     |                                         |                           |                                 |                           |                              |                         |                         |           |
| Executed    | d on (Date - MM/DD/)                | (YYY)                                   |                           |                                 |                           |                              |                         |                         |           |
| *           |                                     |                                         |                           |                                 |                           |                              |                         |                         |           |
|             |                                     |                                         |                           |                                 |                           |                              |                         |                         |           |
|             |                                     |                                         |                           |                                 |                           |                              |                         |                         |           |
| Step 6 of 9 |                                     |                                         |                           |                                 |                           |                              |                         | Pre                     | evious Ne |
|             |                                     |                                         |                           |                                 |                           |                              |                         |                         |           |
|             |                                     |                                         |                           |                                 |                           |                              |                         |                         |           |
|             |                                     | Trusted Provider of                     | Market Leading            | lest Development an             | d Delivery Solution       |                              |                         |                         |           |

## **Completing the Application Payment Page**

Select Payment Type

- Enter payment informationand click "Next".
- Note: If the state is paying for your examination, you will not be presented with a payment page and will hit submit when complete.

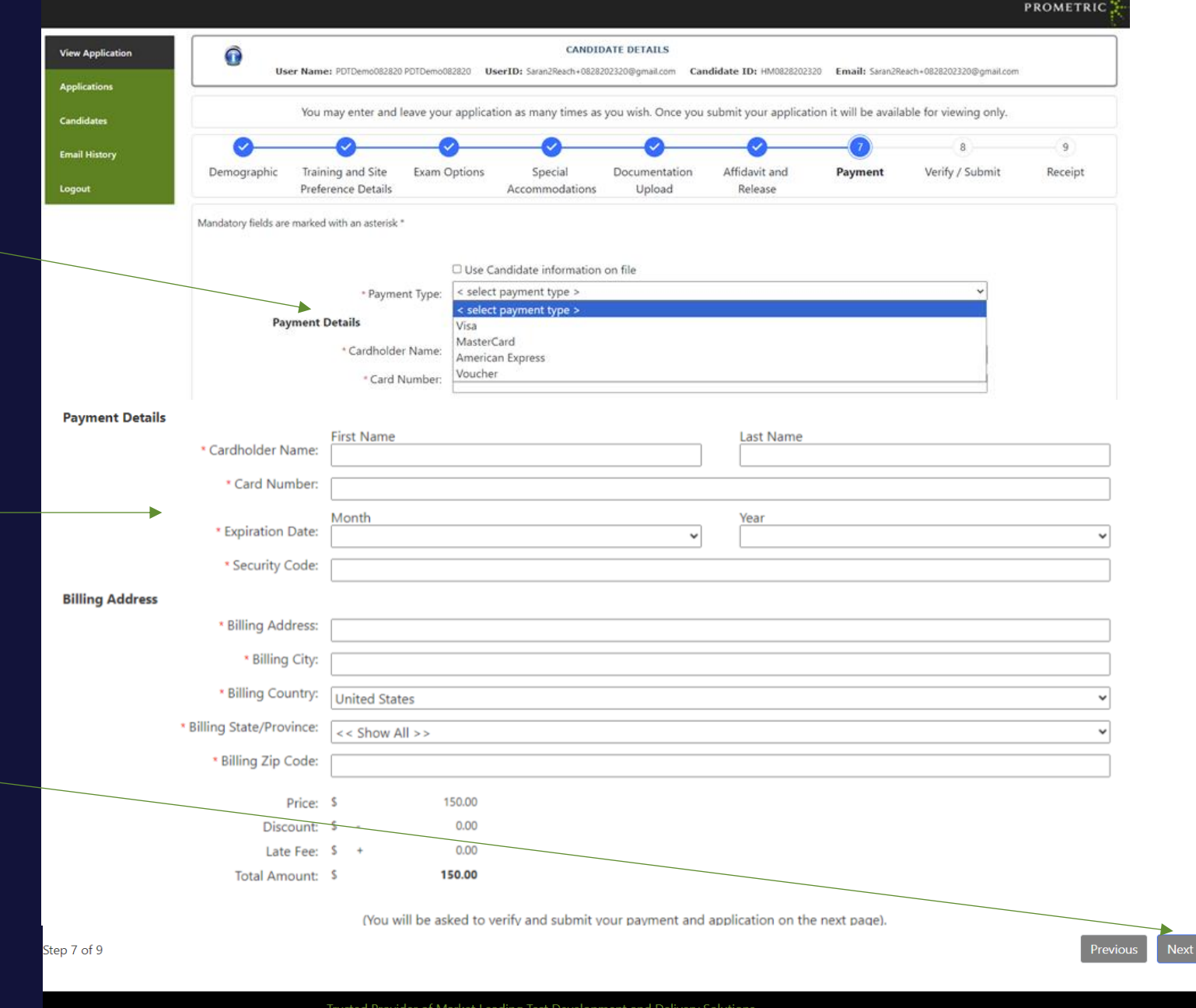

Career Opportunities | Terms | Privacy | Ethics | Site Status | Contact Us | ©2023 Prometric

PROMETR

 Select Payment type and click "Next".

|                           |                                            |                    |                                      | Washington State                                              | Department of                           |                            |                 |                 |
|---------------------------|--------------------------------------------|--------------------|--------------------------------------|---------------------------------------------------------------|-----------------------------------------|----------------------------|-----------------|-----------------|
|                           | You may enter                              | nd leave your      | HCACA -<br>application as many times | Home Care Aide Certification App<br>as you wish. Once you sul | blication<br>bmit your application it w | vill be available for view | ving only.      |                 |
|                           |                                            | <b>O</b>           | <b></b>                              | <b>O</b>                                                      | <b>•</b>                                | 7                          | 8               | 9               |
| Demographic               | Training and Site Ex<br>Preference Details | m Options          | Special<br>Accommodations            | Documentation<br>Upload                                       | Affidavit and<br>Release                | Payment                    | Verify / Submit | Receipt         |
| Mandatory fields are ma   | arked with an asterisk (*)                 |                    |                                      |                                                               |                                         |                            |                 |                 |
| This fee will provide 1 M | /lultiple choice Knowledge Exam            | ession and 1 S     | kills Exam Session. Enter th         | e payment details below.                                      |                                         |                            |                 |                 |
| Pavme                     | * Payment Ty                               | e: Voucher         |                                      |                                                               |                                         |                            | ~               |                 |
| <b>, ,</b>                | * Voucher Numb                             | er:                |                                      |                                                               |                                         |                            |                 |                 |
|                           | Pri<br>Discou                              | :e: \$<br>nt: \$ - | 150.00                               |                                                               |                                         |                            |                 |                 |
|                           | Late F                                     | e: \$ +            | 0.00                                 |                                                               |                                         |                            |                 |                 |
|                           | Total Amou                                 | nt: S              | 150.00                               |                                                               |                                         |                            |                 |                 |
|                           |                                            | (You               | will be asked to verify and          | submit your payment and                                       | d application on the next               | page).                     |                 |                 |
| Step 7 of 9               |                                            |                    |                                      |                                                               |                                         |                            | Canor           | l Previous Next |

Confirm fees and amounts and click "Submit Payment".

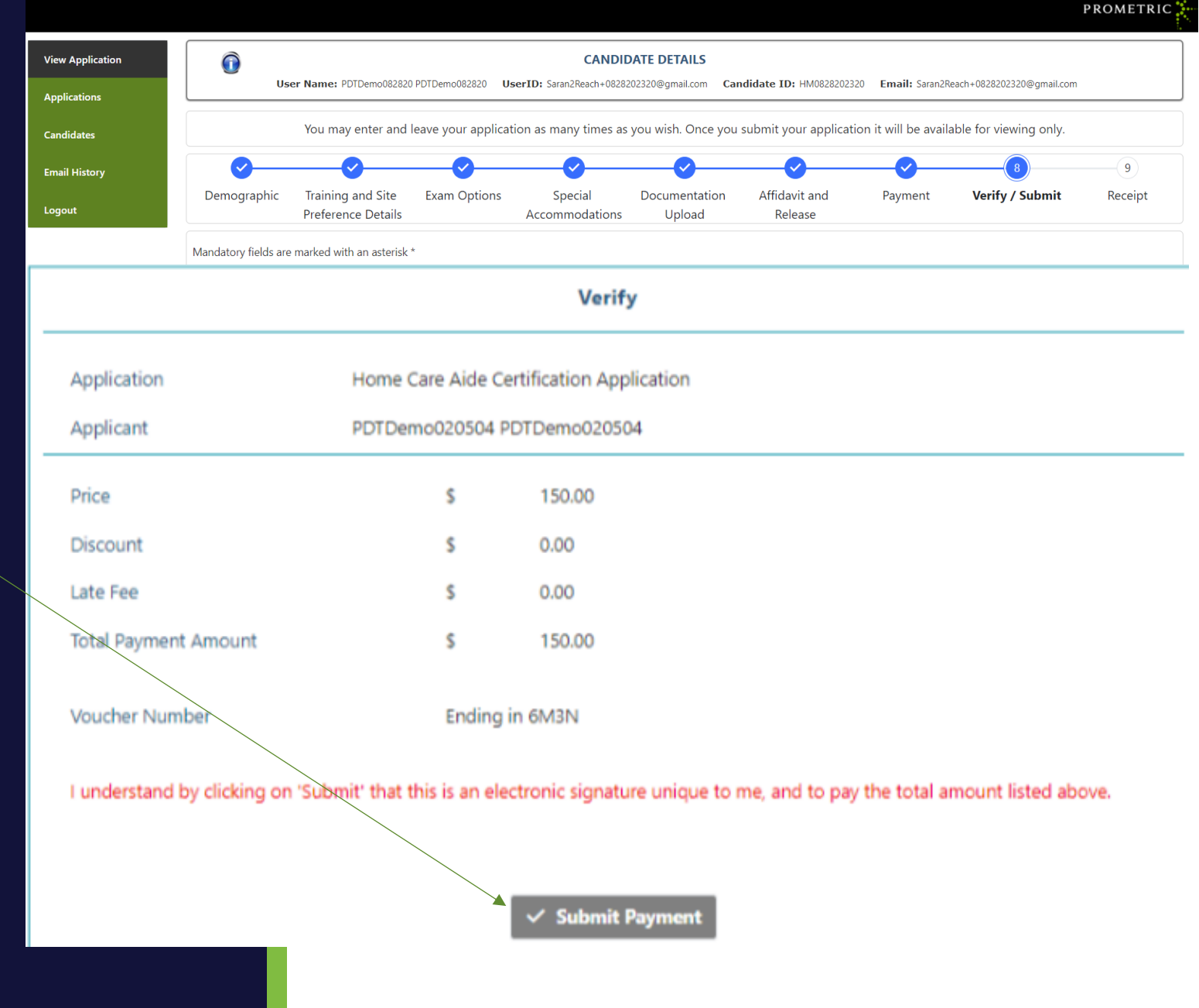

Print Your Receipt for your records.

PROMETRIC  $\widehat{\mathbf{O}}$ View Application **CANDIDATE DETAILS** User Name: PDTDemo082820 PDTDemo082820 UserID: Saran2Reach+0828202320@gmail.com Candidate ID: HM0828202320 Email: Saran2Reach+0828202320@gmail.com You may enter and leave your application as many times as you wish. Once you submit your application it will be available for viewing only. Candidates Email History Demographic Training and Site Special Affidavit and Exam Options Documentation Paymen Verify / Submit Receipt Logout **Preference Details** Accommodations Upload Release

Mandatory fields are marked with an asterisk \*

Thank you for completing the Washington Home Care Aide Application. Please note:

- Even though you paid one fee, you will need to schedule each exam (Written Knowledge Exam and Clinical Skills Exam) separately.

- You will receive two emails, one with scheduling instructions for the Written, and one with scheduling instructions for the Clinical Skills exam

Visit your CMS dashboard for status updates, retrieve scores, or update profile information.

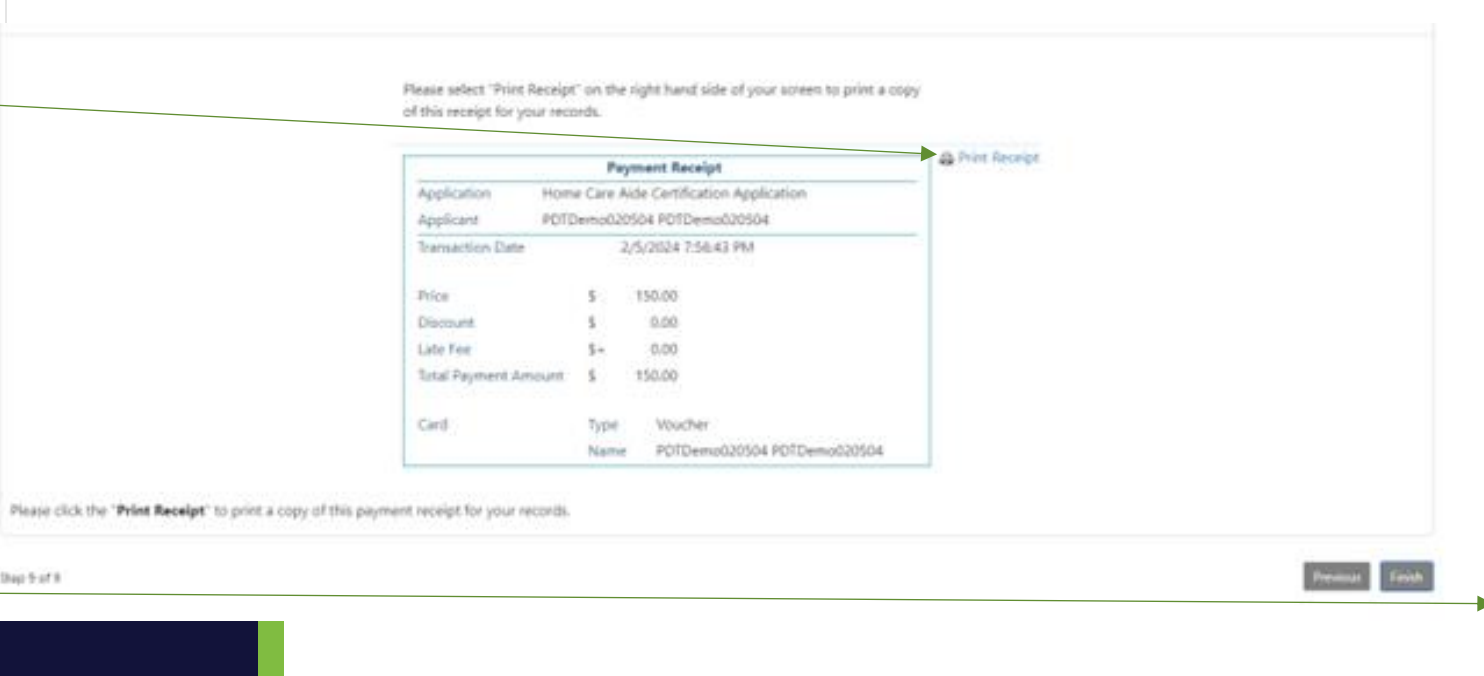

Click "Finish".

# **IQT** Testing – Scheduling **Knowledge and Clinical Exams**

- Once the application is complete you will receive two emails to sign in and schedule the Knowledge and Clinical exams.
- You can also schedule your exam by clicking "Exam Activity" and "Manage Appointments".
- Note: The exams are scheduled separately, because you have multiple options for taking the Knowledge exam and can schedule the Knowledge and Clinical exams at different times. This does require you to separately schedule each exam.
- Note: In order to schedule two exams, cnce you've scheduled the first exam, click "Home" and sign back in to schedule the next one.

|                                                          | View Application                                                                                                    |                                                                                                    |
|----------------------------------------------------------|----------------------------------------------------------------------------------------------------|----------------------------------------------------------------------------------------------------|
|                                                          | Applications                                                                                                    |                                                                                                    |
|                                                          | Exam Activity                                                                                                    |                                                                                                    |
|                                                          | Candidate                                                                                                    |                                                                                                    |
|                                                          | Logout                                                                                                    |                                                                                                    |
|                                                          |                                                                                                    |                                                                                                    |
|                                                          |                                                                                                    | CANDIDATE DETAILS                                                                                                    |
| me: @SM                                                  | ATPDTDEMO08164 @SMATPDTDEMO08164                                                                                                    | UserID: Saran2Reach+0816003@gmail.com                                                                                                |
| Exam Actine<br>edule or re<br>e or resche<br>t the admin | vity page.<br>schedule your appointments by clicking t<br>edule exams, please click on the refresh bu<br>ssjon letter for the scheduled exam by clic | ne Manage Appointment Schedule/Reschec<br>itton on the exam activity grid to get the lai<br>king the Manage Appointment Print buttor |

Once the exams are completed, candidates are able to print their score report by clicking the Manage Appointment Score Report button

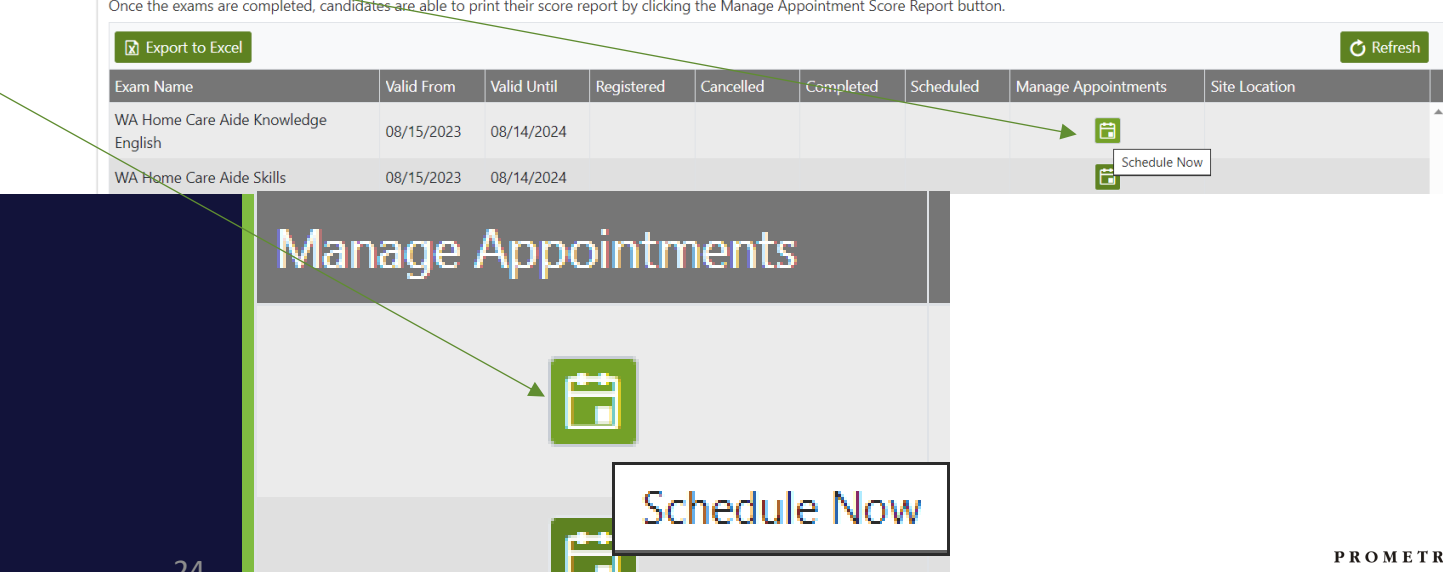

e/Reschedule button

get the latest status

PROMETRIC

gmail.com Candidate ID: HM081620233 Email: Saran2Reach+0816003@gmail.com

**Exam Activity** 

Candidate

Applications

Logout

0

User Na

Welcome to the Here, vou can sch

Once you schedul

Also, you can prin

# IQT Testing – Scheduling Knowledge and Clinical Exams

- There are two ways to schedule your exams.
- Access exam registration through the Candidate Management System under Exam Activity area by using the manage appointment option.
- Alternatively, you can go to our exam registration portal and log in with your credentials listed on the pre-registration letter and follow the steps.
- If you need to update your address, you must also update it on the DOH site as well. <u>Click To Transfer</u>
- This page is the first option mentioned above If no changes, click Next
- Note: If you went to exam registration in the application tab skip to page 25
- If you need to update your address, do so here and remember to DOH site as well.

#### **EXAM REGISTRATION**

Candidate Profile Information

This information is provided to your organization and may be used for official correspondence and certificates. This information must also exactly match the identification you will be required to show the test center administrator prior to testing.

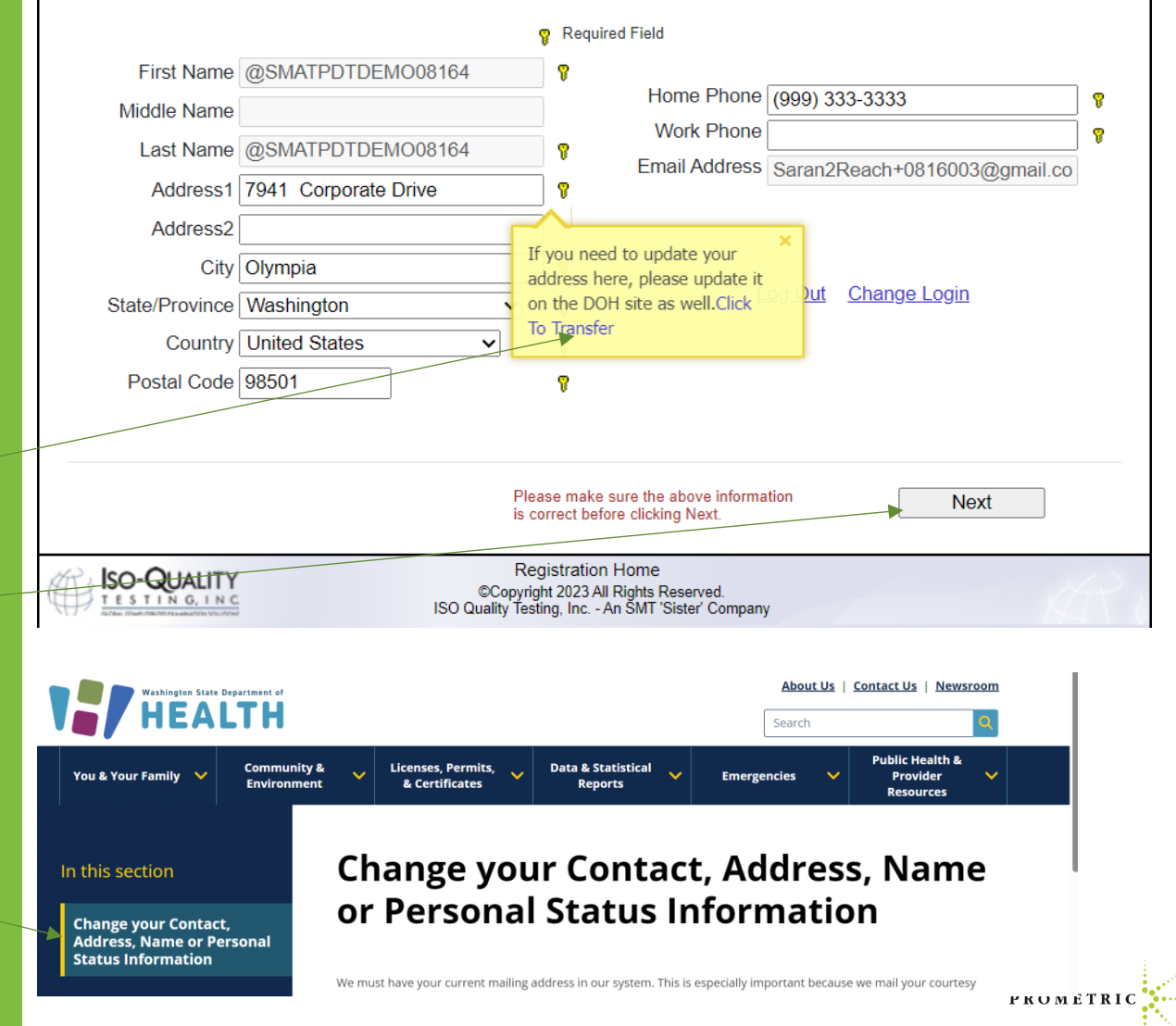

# IQT Testing – Scheduling Knowledge and Clinical Exams

# Scheduling the exam registration portal

- Once the application is complete you will receive two emails to sign in and schedule the Knowledge and Clinical exams. See sample on the right and note sender address to check your email or spam for receipt.
- Note: The exams are scheduled separately, because you have multiple options for taking the Knowledge exam.
- Once you've scheduled the first exam, click Home and sign back in and schedule the next one.

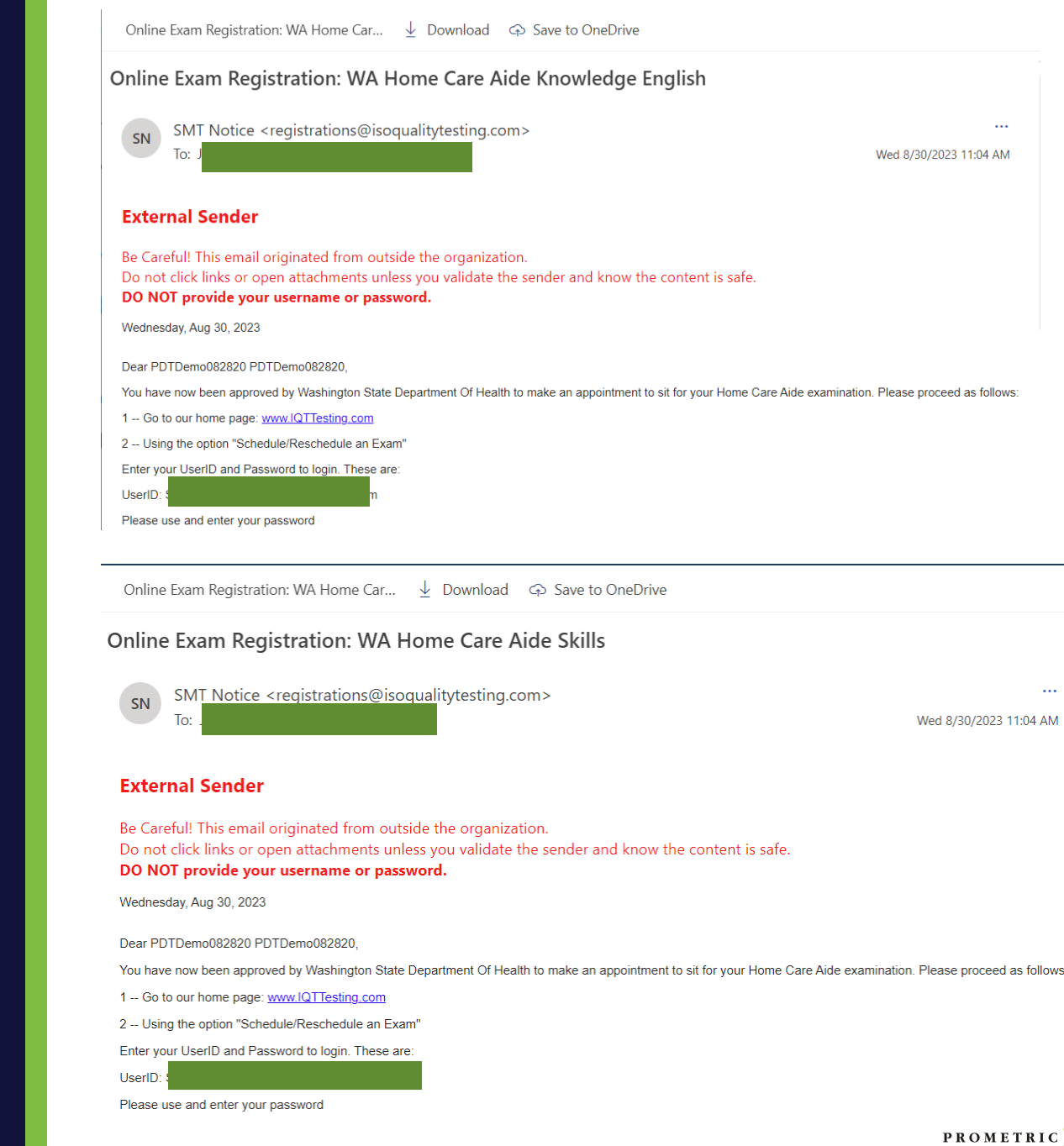

# IQT Testing – Scheduling Knowledge and Clinical Exams

 Follow the instructions in your email and go to IQT Testing. https://www.iqttesting.com/Default.aspx

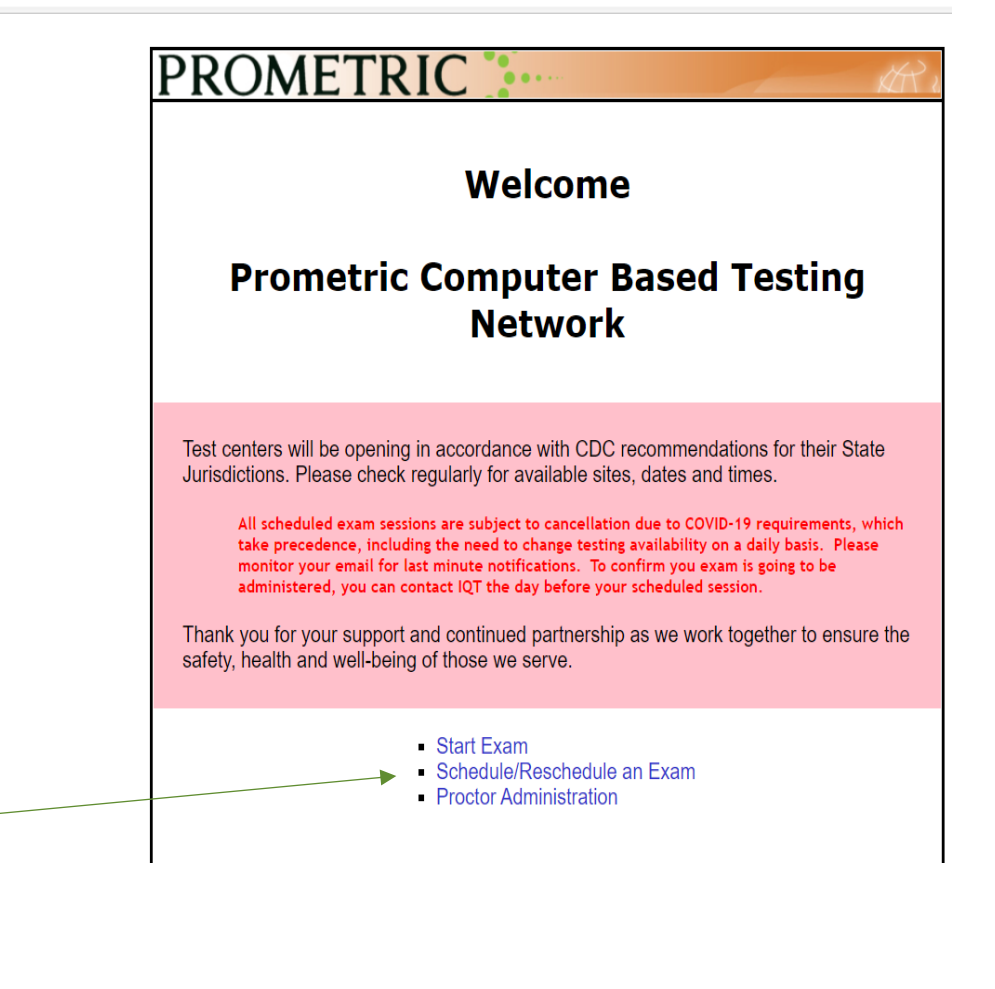

#### Click Schedule/Reschedule Exam

# IQT Testing - Scheduling Knowledge and Clinical Exams

- Enter UserID, Password
- Click "Login".

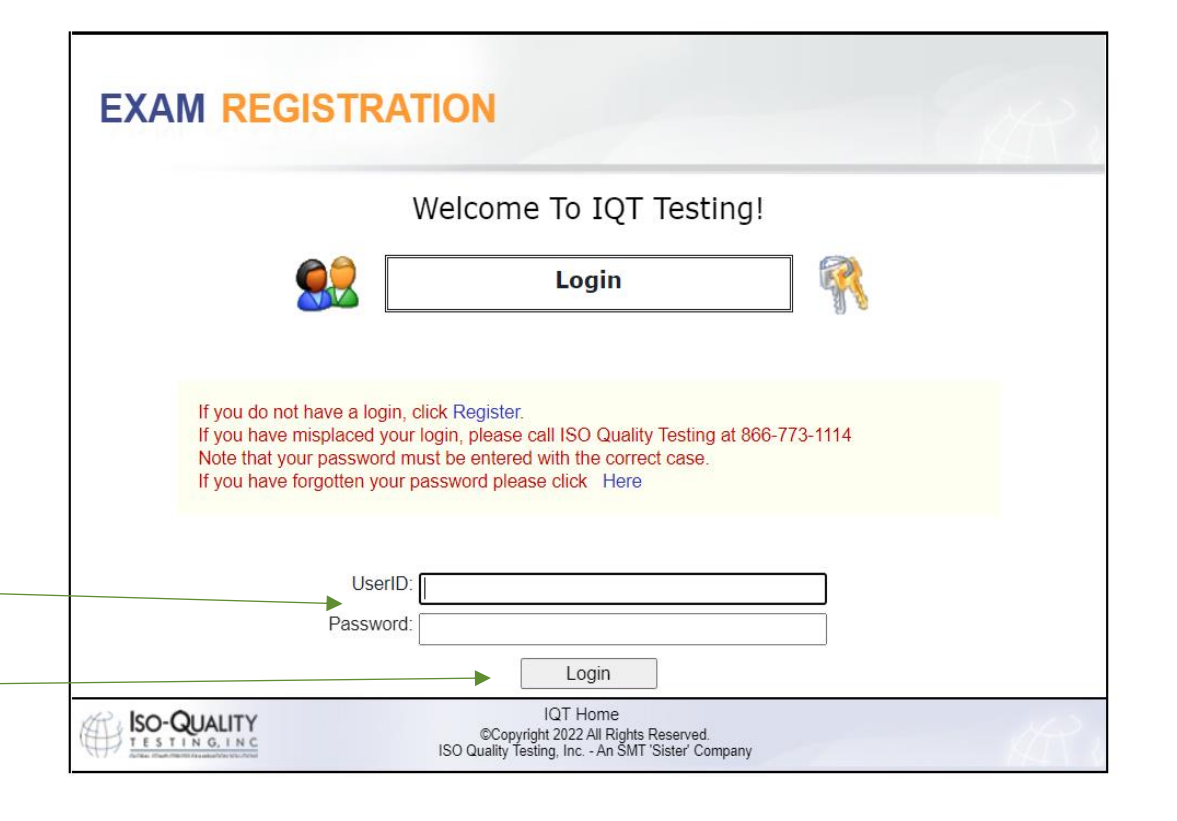

Previous Next

# IQT Testing - Scheduling Knowledge and Clinical Exams

• Click "Next".

- Confirm and/or update profile information.
- Click "Next".

| Please select you              | r Organization and Exam. |
|--------------------------------|--------------------------|
| anization                      | Show All Organizations   |
| ICA. Washington Home Care Aide | ~                        |
|                                |                          |
|                                |                          |

| EXAM RI                                                        | EGISTRATION                                                                                               |                                             |                                                                                       |                                                          |                          |
|----------------------------------------------------------------|----------------------------------------------------------------------------------------------------|---------------------------------------------|---------------------------------------------------------------------------------------|----------------------------------------------------------|--------------------------|
| This information is provid<br>This information must also       | Candidate<br>ed to your organization and may be used fo<br>o exactly match the identification you will be | Profi<br>r official c<br>r required         | ile Information<br>correspondence and cert<br>to show the test center i<br>ired Field | <b>1</b><br>ificates.<br>administrator prior to testing. |                          |
| First Name<br>Middle Name<br>Last Name<br>Address1<br>Address2 | PDTDemo082820 PDTDemo082820 1501 S Clinton St                                                             | ] <b>?</b><br>]<br>] <b>?</b><br>] <b>?</b> | Home Phone<br>Work Phone<br>Email Address                                             | (999) 333-3333<br>Saran2Reach+0828202320@gma             | ] <b>?</b><br>] <b>?</b> |
| City<br>State/Province<br>Country<br>Postal Code               | Olympia<br>Washington<br>United States<br>98501                                                           | 7<br> 7<br> 7<br> 7<br> 7                   | L                                                                                     | o <u>g Out</u> Change Login                              |                          |

PROMETI

29

# IQT Testing - Scheduling Knowledge and Clinical Exams

- Choose the exam location and date
- Click "Next".

- Verify location, date and time of appointment.
- If appointment is correct, click "Submit".
- If appointment is incorrect, click "Cancel".

| Exam - WA Home Care Aide Knowledge<br>English   |                                                                                                    |                                                                                                  |                                                                                                    |                                                    |     |  |
|-------------------------------------------------|----------------------------------------------------------------------------------------------------|--------------------------------------------------------------------------------------------------|----------------------------------------------------------------------------------------------------|----------------------------------------------------|-----|--|
| est Centers 1                                   | .6 miles - IQT Site                                                                                   | - Olympia Th Olympi                                                                              | a WA USA // 724 Colum                                                                                  | bia Stre <b>v</b>                                  |     |  |
| Exam Times < se                                 | lect an exam time >                                                                                   |                                                                                                  |                                                                                                    | ~                                                  |     |  |
| hange date to reflect<br>I<br><u>C</u> ountry T | Start Date<br>date you would like to test. F<br>filter the results by using this<br>Inited States USA | 8/28/2023<br>From Start Date, the first 50 sess<br>box above<br>section. Click the button GO imm | Go<br>ion of a test center's available exi<br>nediately after the input area to re<br>State Washington | am times are shown in the E<br>efresh the results. | xam |  |
| Zip Code 9                                      | 8501                                                                                                  | Go                                                                                               | Cit <u>y</u> Olympia                                                                                   | <b>√</b> Go                                        | I   |  |
|                                                 |                                                                                                    |                                                                                                  |                                                                                                    |                                                    |     |  |

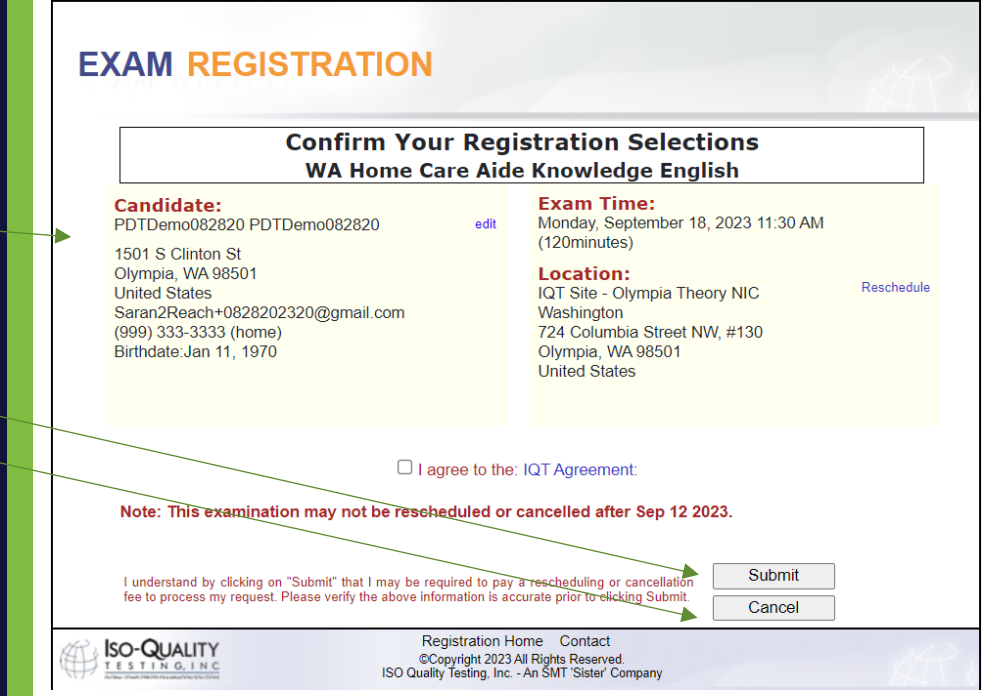

30

Once you have successfully scheduled your appointment, you will receive this congratulations email.

Note: You must have this information (Candidate User ID and Candidate Passcode" on exam day to sign into the knowledge exam.

Read the entire admission letter for all needed information. It is 3 pages in total.

| Candidate UserID:                                                                                    | Saran2Reach+0818002@gmail.com                                                                                                    |
|----------------------------------------------------------------------------------------------------|----------------------------------------------------------------------------------------------------|
| Candidate Passcode:                                                                                  | a4ptjp9x                                                                                                    |
| Exam Date:                                                                                           | Saturday, September 2, 2023 4:00 PM                                                                                                    |
| Exam Duration:                                                                                       | 120 minutes                                                                                                    |
| Test Center Location:                                                                                | Prometric Test Center<br>22002 64th Ave West Terrace Village Shopping Center Suite B<br>Mountlake Terrace WA 98043<br>United States                                     |
| Please carefully read and not                                                                        | e the following important additional information:                                                                                                    |
|                                                                                                    |                                                                                                    |
| <ul> <li>Rescrieduling: If you<br/>identification, or do not<br/>will be considered on "N</li> </ul> | fail to snow up for your examination at the scheduled time, do not have the proper<br>t have your admission document, you will not be allowed to sit for your exam. You |

**Rescheduling:** If you fail to show up for your examination at the scheduled time, do not have the proper identification, or do not have your admission document, you will not be allowed to sit for your exam. You will be considered a "No-Show", your examination fees will be forfeited, and you will be required to reregister and pay all fees prior to sitting for the exam. However, if your organization permits reschedules and an issue arises that prohibits you from making it to your scheduled exam, you may reschedule **prior to (5) calendar days** before your scheduled exam date. **You may be required to pay a rescheduling fee to process your request.** 

#### Reschedule/Cancellation Policy

If it is less than (5) calendar days, you will not be allowed to cancel or reschedule your exam unless the following four situations have occurred:

Jury Duty Death in the immediate family Military Deployment Sickness

- The admission letter is needed on test day.
- Arriving for your appointment with your admission letter, and acceptable ID is required for testing.
- Be sure to arrive 30 minutes before the start time.

 ID requirements: Please carefully review acceptable forms of identification prior to test date. The immediate family is defined as a person's grandparents, parents, spouses, siblings and children

If you experience any of the above, you **MUST** provide proper documentation before being rescheduled to a new date. **Documentation must be submitted to within10 calendar days of your missed examination or it will not be considered for a reschedule.** 

If none of the above are the reason for wanting to reschedule or cancel your exam less than 5 days prior to your scheduled exam date, then you will not be allowed to reschedule or cancel your exam and if you do not show up, you will be considered a "No Show", your examination fees will be forfeited, and you will be required to re-register and pay all fees prior to sitting for the exam.

- <u>Candidate Admission Letter:</u> You MUST present this letter to the testing center in order to be admitted. Also, the <u>Candidate UserID and Passcode</u> printed above are required for you to login and start your examination.
- <u>Arriving for Your Appointment:</u> Please arrive at the testing center A MINIMUM OF 30 MINUTES BEFORE YOUR APPOINTMENT TIME. If you have any doubts about the location of the testing center, Prometric strongly recommends that you go to MapQuest and print out a map to the location; or you may wish to drive to the center in advance (the evening prior, for example), to ensure you know where it is located.
- Government-issued Photo Identification with Signature:

Original, valid (unexpired), government issued photo & signature bearing identification is required in order to take an exam. Validity and the number of acceptable IDs are predetermined by your test sponsor. First name and last name on ID must match the name on the admission letter.ID that is cracked, torn or may have been tampered with will not be accepted and you may not be admitted to test.

Acceptable Forms of Primary ID include but are not limited to:

Driver's License

Passport

Washington ID Card

• Attention High School Students: A combination of a High School ID with photo, signature and expiration date is acceptable with a Birth Certificate. The names on both documents must match. The only secondary ID accepted with the School ID is the birth certificate.

A second form of Identification with a Photo Identification:

The name on the second form of ID must match the Primary ID and must include a picture of the candidate that matches their current state. The examples listed above do not exclude other forms of ID that match the policy.

Acceptable Forms of Secondary ID include but are not limited to:

School ID Card

Facility ID Card

Credit Card/ Debit Card

Library Card

## Knowledge Score Reports

- Please note the Knowledge Score Report sender email address for receipt of your score.
- A passing score report will clearly indicate "PASS" as the grade.
- A failing score report will clearly indicate "FAIL" as the grade.
- Please see example of passed Knowledge Score Report email here.
- Please see example of failed Knowledge Score Report email here.

#### WADOH Knowledge Score Report

registrations@isoqualitytesting.com

#### Washington State Department of Health

Score Report

Demo ScoreReport 7941 Corporate Drive Suite 201 Vancouver WA 98664-4410 United States Student ID: HM08092023P

EXAMINATION: WA Home Care Aide Knowledge English

EXAMINATION DATE:08/08/2023

GRADE: PASS

Congratulations! You have passed the Written/Oral Knowledge Exam required for the Washington State Home Care Aide Certification.

You must also pass the Skills Exam to meet the testing requirements for certification as a Home Care Aide.

In order to obtain the Washington State's Home Care Aide Certification, you must pass both the Written/Oral Knowledge Exam and the Skills Exam.

| CONTENT AREA                                     | TOTAL | #CORRECT |
|--------------------------------------------------|-------|----------|
| Roles and Responsibilities of the Home Care Aide | 19    | 19       |
| Support Physical and Psychosocial Wellbeing      | 22    | 22       |
| Promoting Safety                                 | 9     | 9        |

#### Washington State Department of Health

Score Report

Demo ScoreReport 7941 Corporate Drive Suite 201 Vancouver WA 98664-4410 United States Student ID: HM08092023F

EXAMINATION: WA Home Care Aide Knowledge English

EXAMINATION DATE:08/08/2023

GRADE: FAIL

We regret to inform you that you did not pass the WA Home Care Aide Knowledge English. To meet the testing requirements for certification as a Home Care Aide in Washington State, you must pass both the Wirtlen/Oral Knowledge Exam and the Skills Exam.

System will pre-register for your next attempt automatically until you reach the allowed number of attempts on the exam you failed.

Candidates are allowed three attempts to take and pass both the Written/Oral Knowledge Exam and the Skills Exam. You are only required to retake the exam you failed. If you have failed 3 times you must retake and successfully complete the core competencies portion of the entry-level training as required by RCW 74.39A.074 before retaking both portions of the certification examination, WAC 246-898-100.

Please check your email and follow the Exam Registration instructions. A testing fee is required each time when you apply to take the test.

| CONTENT AREA                                     | TOTAL | #CORREC |
|--------------------------------------------------|-------|---------|
| Roles and Responsibilities of the Home Care Aide | 19    | 9       |
| Support Physical and Psychosocial Wellbeing      | 22    | 8       |
| Promoting Safety                                 | 9     | 7       |

## **Clinical Score Reports**

- Please note the Clinical Score Report sender email address.
- To understand your result, please see to the right the sample of the email you will receive from <u>registrations@isoqualitytesting.com</u> that will advise of your score.
  - Please see example of passing Clinical Score Report
  - Please see example of a failing Clinical Score Report

#### WADOH Clinical Score Report

registrations@isoqualitytesting.com

#### Washington State Department of Health

Score Report

LastHM61297755, FirstHM61297755

Student ID: HM61297755

EXAMINATION: WA Home Care Aide Skills

EXAMINATION DATE:08/21/2023

GRADE: PASS

Congratulations! You have passed the WA Home Care Aide Skills Exam required for the Washington State Home Care Aide Certification.

You must also pass the Written / Oral Knowledge Exam in order to meet the testing requirements for certification as a Home Care Aide.

In order to obtain the Washington State's Home Care Aide Certification, you must pass both the Written / Oral Knowledge Exam and the Skills Exam.

| CONTENT AREA<br>Handwashing                                                       | PASS         |
|-----------------------------------------------------------------------------------|--------------|
| Provide passive ROM exercises to client's shoulder<br>Provide foot care to client | PASS         |
| Help dress a client who has a weak arm<br>Common Care Practices                   | PASS<br>PASS |

For more information go to our website www.prometric.com/wadoh/

#### Washington State Department of Health Score Report

LastHM61322972, FirstHM61322972

Student ID: HM61322972

EXAMINATION: WA Home Care Aide Skills

EXAMINATION DATE:08/21/2023

GRADE: FAIL

We regret to inform you that you did not pass the WA Home Care Aide Skills Exam. To meet the testing requirements for certification as a Home Care Aide in Washington State, you must pass the Skills Exam and the Written / Oral Knowledge Exam.

System will pre-register for your next attempt automatically until you reach the allowed number of attempts on the exam you failed.

Candidates are allowed three attempts to take and pass both the Written/Oral Knowledge Exam and the Skills Exam. You are only required to retake the exam you failed. If you have failed 3 times you must retake and successfully complete the core competencies portion of the entry-level training as required by RCW 74.394.074 before retaking both portions of the certification examination. WAC 246-596-100.

Please check your email and follow the Exam Registration instructions. A testing fee is required each time when you apply to take the test.

| CONTENT AREA                                       | RESULTS |
|----------------------------------------------------|---------|
| Handwashing                                        | FAIL    |
| Provide passive ROM exercises to client's shoulder | FAIL    |
| Provide foot care to client                        | PASS    |
| Help dress a client who has a weak arm             | PASS    |
| Common Care Practices                              | PASS    |

# Helpful Hints

- Use the same unique email address throughout your registration process.
- If you do not have a unique email address, one that is not associated with a facility or multiple testers, you will not be able to utilize self-scheduling.
- □ Follow the instructions in the email(s) received.
- □ When you change your password, write it down or add to phone contacts for easy recall.
- Consider copying and pasting your
   UserID and password when unable to sign in.
- Do not click the register line on the Exam Registration portal log in page. It will create a duplicate account.
- Do not select any other organization on the exam registration portal other than "Home Care Aide". If you schedule another exam, the fees/voucher may be forfeited.
- If you have not received your score report, first search your unique email for WADOH Knowledge Score Report or WADOH Clinical Score Report